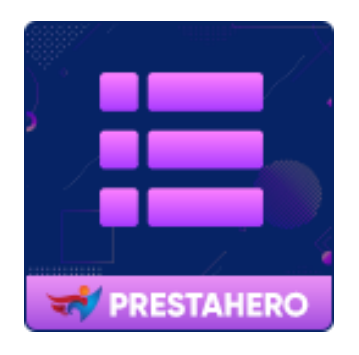

# PRETTY MENU

Un creador de menús visual, de arrastrar y soltar, totalmente personalizable y receptivo para su tienda PrestaShop

Un producto de PrestaHero

# Contenido

| I.   | INTRODUCCIÓN               | 3  |
|------|----------------------------|----|
| II.  | INSTALACIÓN                | 3  |
| III. | CONFIGURACIÓN              | 3  |
| 1.   | La interfaz de Pretty Menu | 3  |
| 2.   | Agregar un nuevo menú      | 5  |
| 3.   | Agregar una nueva pestaña  | 9  |
| 4.   | Agregar una nueva columna  | 10 |
| 5.   | Agregar un nuevo bloque    | 13 |
| IV.  | PERSONALIZA TU MEGA MENÚ   | 20 |
| 1.   | Fuente                     | 20 |
| 2.   | Colores                    | 21 |
| 3.   | Transición                 | 22 |
| 4.   | Móvil                      | 23 |
| V.   | CONFIGURACIÓN GENERAL      | 24 |
| 1.   | Posición del menú          | 25 |
| 2.   | Menú pegajoso              | 26 |
| 3.   | Otros ajustes              | 27 |
| 4.   | Importación y exportación  | 28 |
| VI.  | GRACIAS                    | 29 |

#### I. INTRODUCCIÓN

**Pretty Menu** es un generador de menú visual, de arrastrar y soltar, totalmente personalizable y receptivo para PrestaShop. Este módulo admite diferentes tipos de contenido para el menú y le permite crear un menú móvil increíble con una experiencia de navegación fluida.

\* "Pretty Menu" es compatible con PrestaShop 1.6.x, 1.7.x y PrestaShop 8.x

#### II. INSTALACIÓN

- Vaya a "Módulos/Administrador de módulos" > haga clic en "Cargar un módulo/Seleccionar archivo".
- Seleccione el archivo del módulo "ets\_prettymenu.zip" de su computadora y luego haga clic en "Abrir" para instalar.
- Haga clic en el botón "Configurar" del módulo que acaba de instalar para abrir la página de configuración del módulo.

# III. CONFIGURACIÓN

#### 1. La interfaz de Pretty Menu

Desde la lista de módulos instalados (Ubicada en "**Módulos/Administrador de módulos/Módulos instalados**"), busque "**Pretty Menu**" y luego haga clic en el botón "**Configurar**" para abrirlo. Verá el espacio de trabajo utilizado para crear un nuevo menú con el editor en vivo, administrar los elementos del menú, cambiar el diseño del menú, el color, la fuente, el fondo, etc. como desee. Podemos dividir la interfaz de este módulo en 3 componentes principales: barra lateral, barra de estado y ventana de menú. Echemos un vistazo a su interfaz.

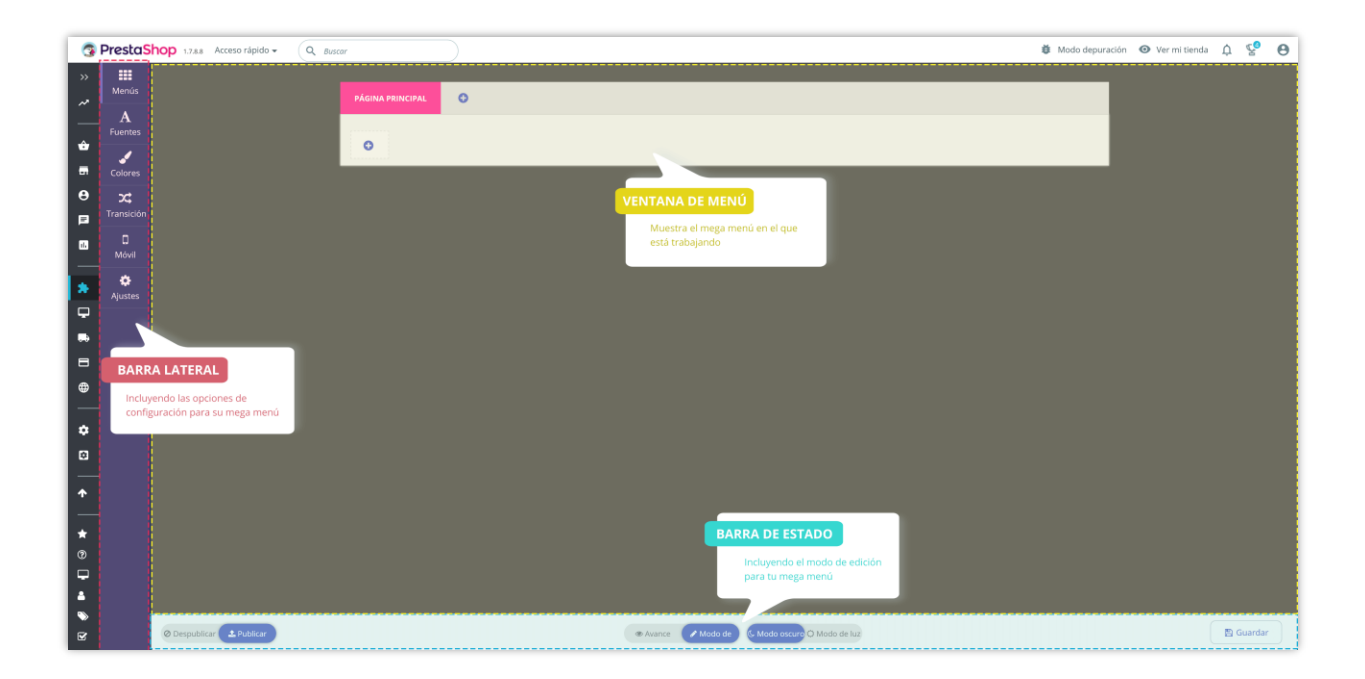

#### 1.1. Barra lateral

- Menús: muestra tu menú en "Modo de edición".
- Fuentes: seleccione una fuente y personalice el tamaño de fuente para elementos de menú específicos.
- Colores: seleccione el color para elementos de menú específicos.
- Transición: selecciona un efecto de transición para tu menú.
- Móvil: seleccione un modo de visualización para su menú móvil.
- Ajustes: opciones generales de configuración de tu menú.

#### 1.2. Barra de estado

- Modo de edición: edite en vivo su menú.
- Modo de vista previa: vea cómo aparecerá su menú en la oficina principal.
- Publicar: todos los cambios que haya realizado en este modo se aplicarán directamente a su menú.

- Anular publicación: todos los cambios que realizó en este modo no aparecerán en la oficina principal. En su lugar, el menú predeterminado de su sitio aparecerá en la oficina principal.
- Escritorio | Móvil: vea cómo se mostrará su menú en un dispositivo de escritorio o dispositivo móvil.
- Modo de luz/Modo oscuro: cambie la pantalla de fondo a un color claro/oscuro según sus intereses y hábitos.

#### 1.3. Ventana de menú:

Muestre el menú en el que está trabajando.

#### 2. Agregar un nuevo menú

**Pretty Menu** le permite crear un menú horizontal y un menú vertical en su tienda PrestaShop.

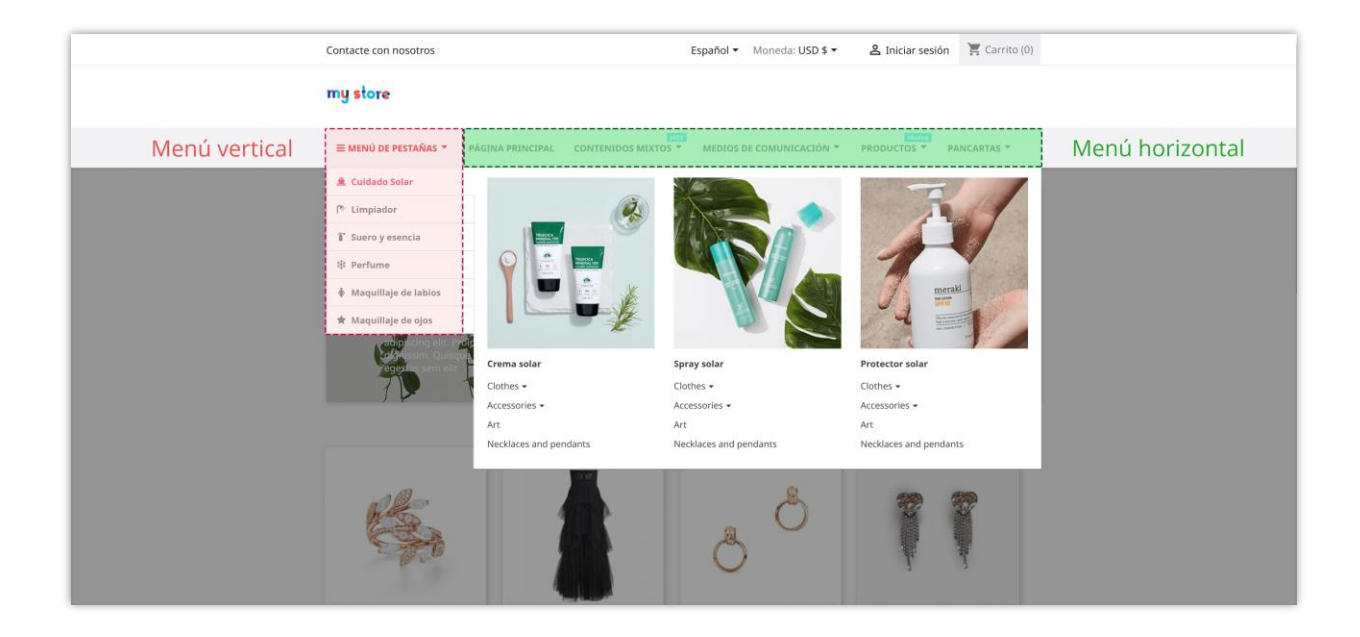

En esta sección, lo guiaremos sobre cómo agregar un nuevo menú a su tienda en línea. Hemos optimizado **Pretty Menu** con una interfaz fácil de usar para ayudarlo a crear fácilmente un mega menú llamativo.

Paso 1: desde la ventana del menú del módulo Pretty Menu, haga clic en el botón "Añadir menú".

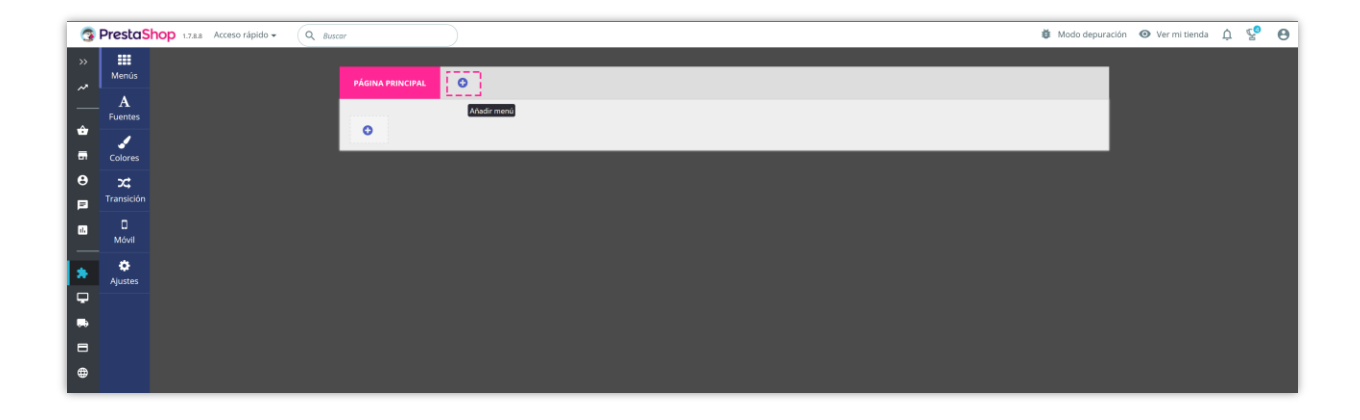

Paso 2: en la ventana emergente "Añadir menú", seleccione el menú que desea agregar.

Las "Plantillas de megamenú" y las "Plantillas de menú de pestañas" proporcionan 6 plantillas de megamenú prefabricadas con datos de demostración para cada menú horizontal y menú vertical. Puede seleccionar el mega menú prefabricado y luego personalizarlo como desee.

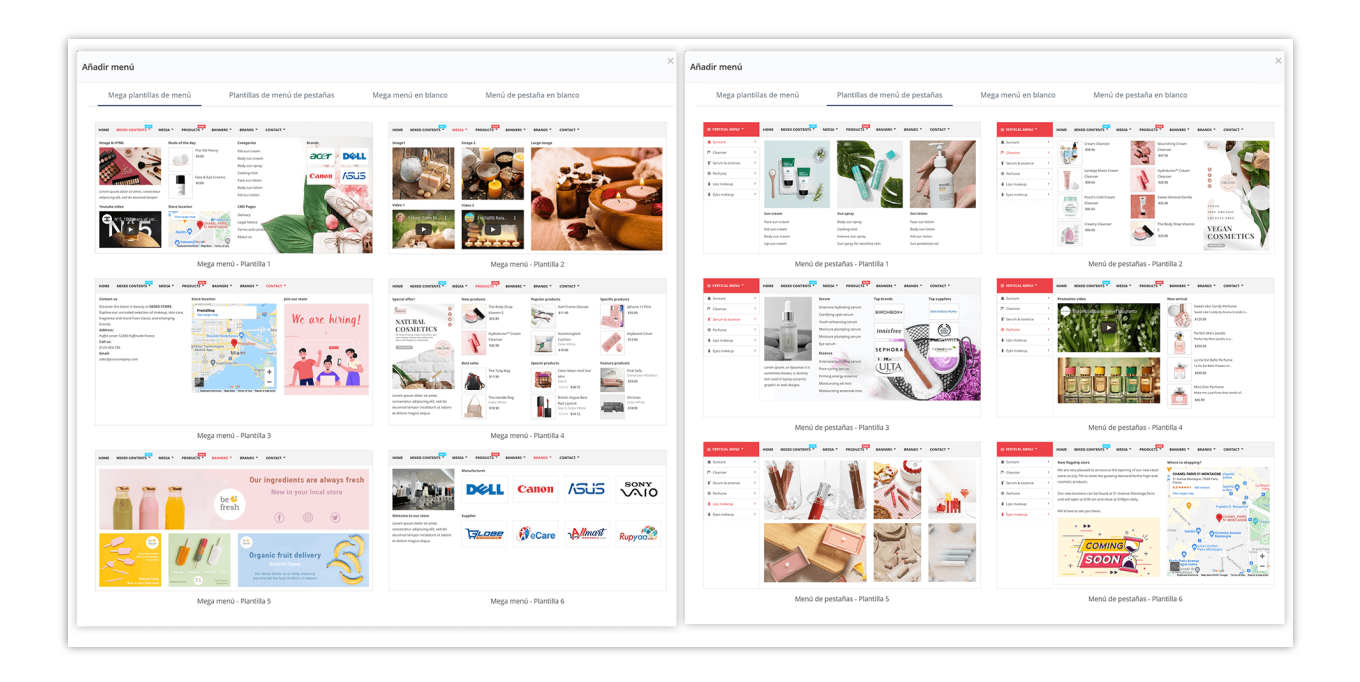

**"Mega menú en blanco"** y **"Menú con pestaña en blanco"** también tienen 6 plantillas de menú para cada menú horizontal y menú vertical para que elijas y edites.

| ıdir menú                                              | ×                                             | Añadir menú                                                                                                    |                                                                                                    |
|--------------------------------------------------------|-----------------------------------------------|----------------------------------------------------------------------------------------------------|----------------------------------------------------------------------------------------------------|
| Mega plantillas de menú Plantillas de menú de pestañas | Mega menú en blanco Menú de pestaña en blanco | Mega plantillas de menú Plantillas de menú de pestañas M                                                                                                    | ega menú en blanco Menú de pestaña en blanco                                                                                                    |
| HCME Bank meny                                         | HOME Back new v                               | HOME Domeno                                                                                                    | HOM         100 mml v           Ga         1           Ga         1                                                                                                    |
| Mega menú en blanco                                    | Mega menú en blanco - 1 columna               | Menú de pestaña en blanco                                                                                                    | Menú de pestaña en blanco - 1 columna                                                                                                    |
| IOM Bink men. v                                        |                                               | POME         Solution         V           Solution         400 model         400 model           Solution         400 model         400 model           Solution         400 model         400 model | HOME         Table means         N           Ves                                                                                                    |
| Mega menú en blanco - 2 columnas                       | Mega menú en blanco - 3 columnas              | Menú de pestaña en blanco - 2 columnas                                                                                                    | Menú de pestaña en blanco - 3 columnas                                                                                                    |
| HOM BRANCES V                                          |                                               | HOME         Sale mere,         V           Sale 1         1         1           Sale 2         1         1           Sale 3         1         1                                                     | HOLE         Tab man.         V           Via         Via </td |
| Mega menú en blanco - 4 columnas                       | Mega menú en blanco - 6 columnas              | Menú de pestaña en blanco - 4 columnas                                                                                                    | Menú de pestaña en blanco - 6 columnas                                                                                                    |

**Paso 3:** Después de elegir y hacer clic en el tipo de menú que necesita, verá la configuración general para el nuevo menú en la barra lateral como se muestra a continuación (agregue **"Mega menú en blanco",** por ejemplo)

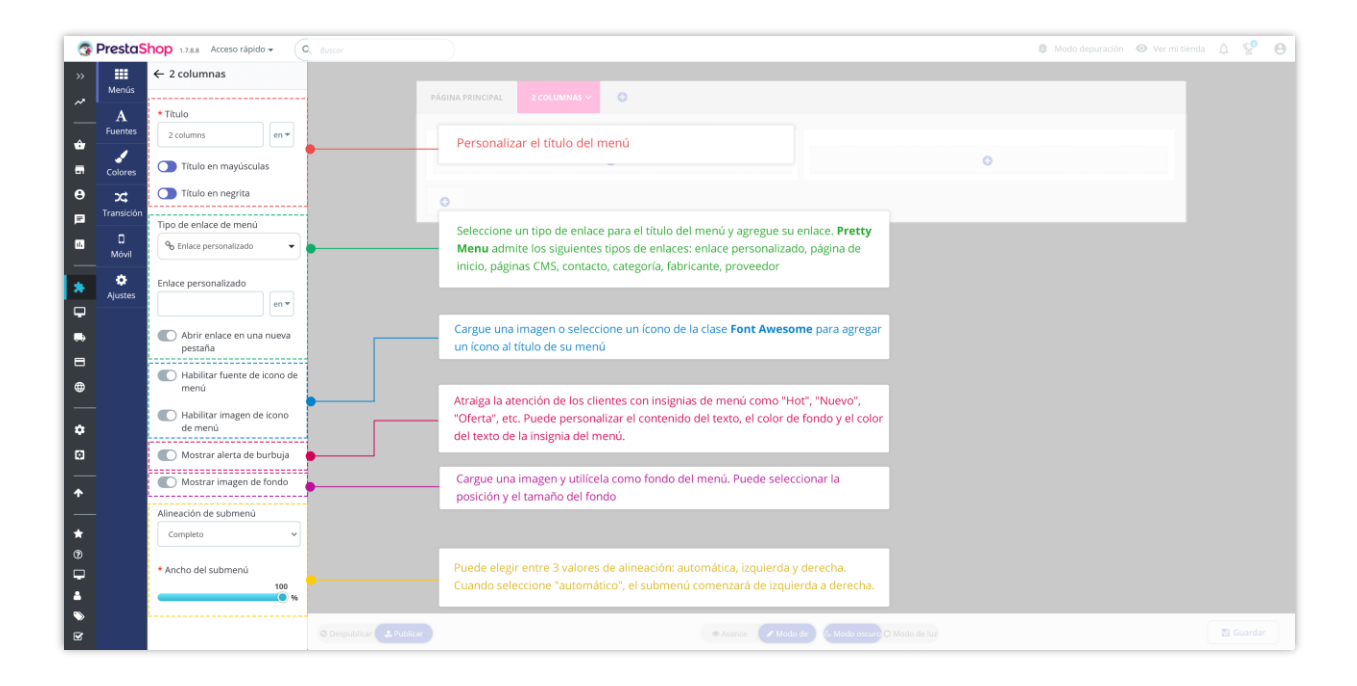

Similar al mega menú, puede personalizar la configuración general después de agregar un nuevo menú de pestañas.

| Menús        | ← 2 columnas<br>*Título                 |               | ≡ menú de pestañas ~ | A HOGAR | ≱ MIXED CONTENTS ∨ | PRODUCTOS V      | © contacto ∨      | MEDIOS DE COMUNICACIÓN 🗸 | ≡ 2 COLUMNAS ~ | 0 |
|--------------|-----------------------------------------|---------------|----------------------|---------|--------------------|------------------|-------------------|--------------------------|----------------|---|
| A<br>Fuentes | 2 columns en 🔻                          |               |                      |         |                    |                  |                   |                          |                |   |
| 1            | Título en mayúsculas                    |               | 2 columnas           | >       |                    |                  |                   |                          |                |   |
| Colores      | Título en negrita                       |               | 0                    |         |                    | 0                |                   | 0                        |                |   |
| Transición   | Tipo de enlace de menú                  |               |                      | 0       |                    |                  |                   |                          |                |   |
| 0<br>Máril   | % Enlace personalizado ▼                |               |                      |         |                    |                  |                   |                          |                |   |
| •            | Enlace personalizado                    |               |                      |         |                    |                  |                   |                          |                |   |
| Ajustes      | en 🔻                                    |               |                      |         |                    |                  |                   |                          |                |   |
|              | Abrir enlace en una<br>nueva pestaña    |               |                      |         |                    |                  |                   |                          |                |   |
|              | Habilitar fuente de<br>icono de menú    |               |                      |         |                    |                  |                   |                          |                |   |
|              | * Fuente del icono de menú              |               |                      |         |                    |                  |                   |                          |                |   |
|              | b Q icono de navegación                 |               |                      |         |                    |                  |                   |                          |                |   |
|              | Habilitar imagen de<br>icono de menú    |               |                      |         |                    |                  |                   |                          |                |   |
|              | Mostrar alerta de<br>burbuja            |               |                      |         |                    |                  |                   |                          |                |   |
|              | Ancho del elemento de la<br>pestaña     |               |                      |         |                    |                  |                   |                          |                |   |
|              | 230 px                                  |               |                      |         |                    |                  |                   |                          |                |   |
|              | Alineación de submenú<br>(diseño LTR) 😨 |               | _                    |         |                    |                  |                   |                          |                |   |
|              | Completo ~                              | O Despublicar | icar                 |         | ۰                  | Avance Modo de e | G Modo oscuro Q M | lodo de luz              |                |   |

También puede duplicar, editar o eliminar un menú al pasar el mouse sobre el nombre del menú y hacer clic en el icono de la acción que desea. Arrastre y suelte el nombre del menú para organizar el orden del menú.

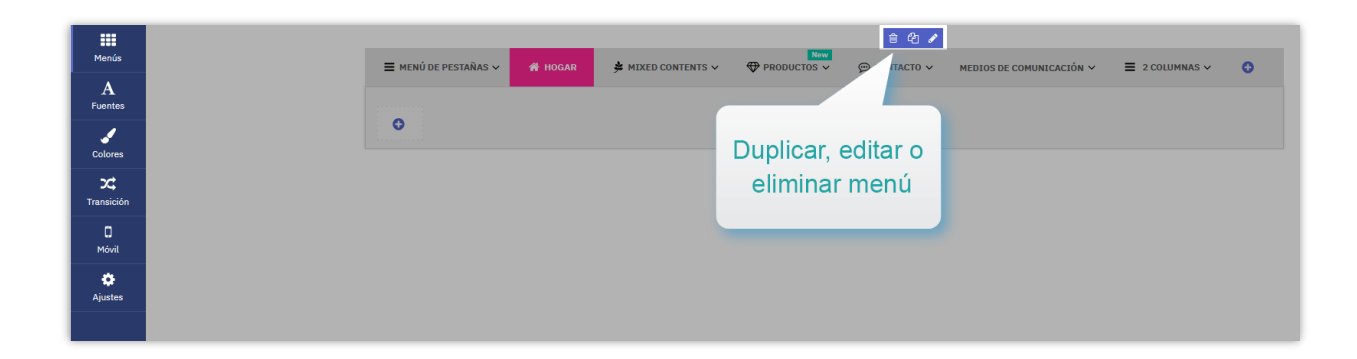

Haga clic en el botón "Guardar" para guardar sus cambios.

#### 3. Agregar una nueva pestaña

Para agregar una nueva pestaña en el menú de pestañas para que su tienda se vea más científica y llamativa, haga clic en el botón **"Añadir nueva pestaña"** debajo del menú de pestañas.

| Menús                  | ≡ menú de pestañas ∨ | 🖨 HOGAR | 🟂 MIXED CONTENTS 🗸 | PRODUCTOS V | © contacto ∨ | MEDIOS DE COMUNICACIÓN 🗸 | ≡ 2 COLUMNAS ~ |  |
|------------------------|----------------------|---------|--------------------|-------------|--------------|--------------------------|----------------|--|
| A<br>Fuentes           |                      |         |                    |             |              |                          |                |  |
| Colores                | 2 columnas           | >       |                    | 2           |              | 0                        |                |  |
| <b>X</b><br>Transición |                      | 0       |                    |             |              | · ·                      |                |  |
| 0<br>Móvil             | Agregar una nueva    |         |                    |             |              |                          |                |  |
| ¢<br>Ajustes           | pestaña a su         |         |                    |             |              |                          |                |  |
|                        | menú de pestañas     |         |                    |             |              |                          |                |  |

También puede duplicar, editar o eliminar una pestaña. Arrastre y suelte el nombre de la pestaña para ordenar el orden de las pestañas.

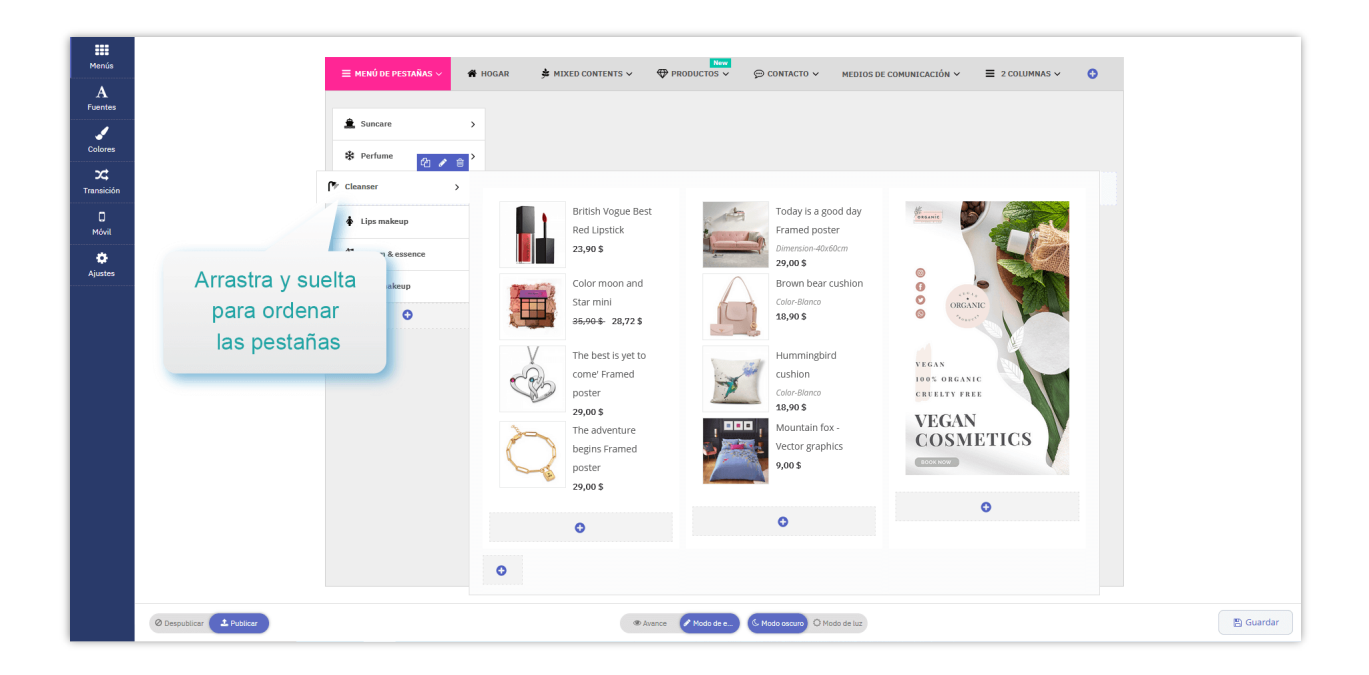

#### 4. Agregar una nueva columna

Después de crear un nuevo menú, comenzaremos a agregar columnas de menú. Cada menú incluía una o varias columnas, puede personalizar el número de columnas y su tamaño de ancho.

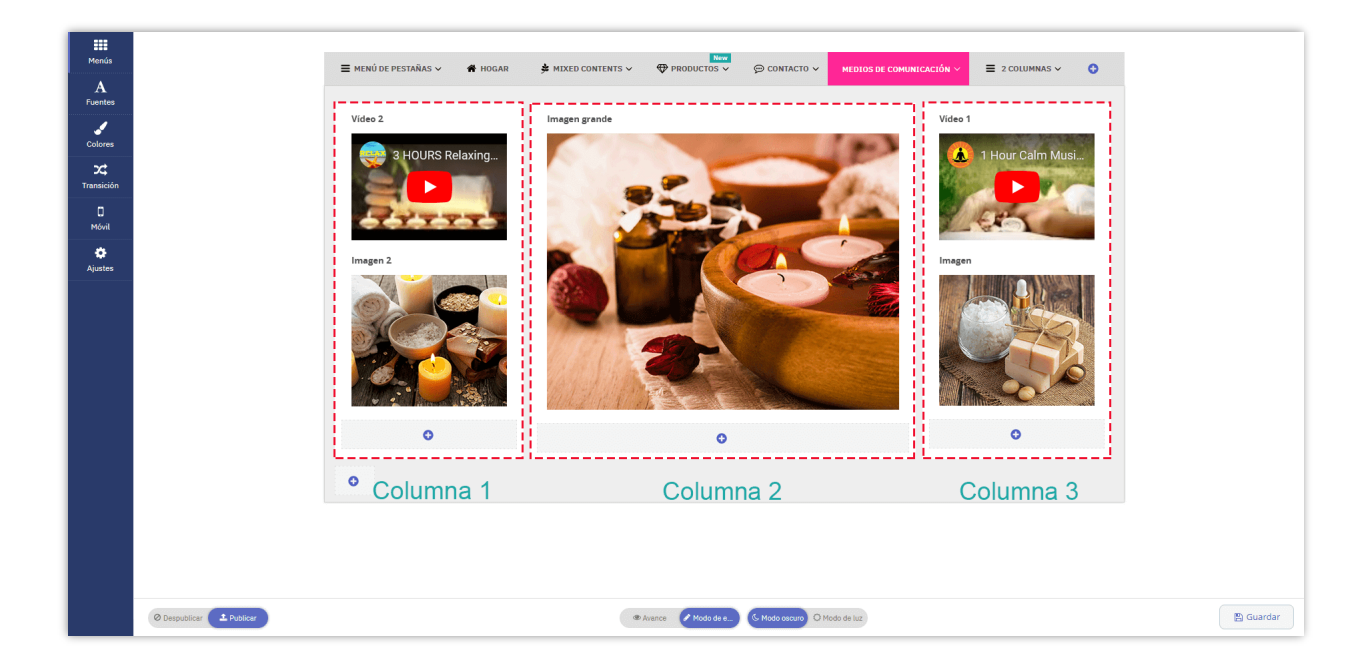

En la ventana del menú, seleccione el menú al que desea agregar una nueva columna. Haga clic en el botón "**Añadir columna**" debajo del elemento del menú para crear una nueva columna. Hay 12 columnas disponibles para cada menú.

| _                |                     |              |                |                          |   |   |
|------------------|---------------------|--------------|----------------|--------------------------|---|---|
| PÁGINA PRINCIPAL | CONTENIDOS MIXTOS 🗸 | 2 COLUMNAS 🗸 | E 2 COLUMNAS ∨ | MEDIOS DE COMUNICACIÓN 🗸 | 0 |   |
| _                | 42 / 10             |              |                |                          |   |   |
| 2 COLUMNAS       | >                   |              |                |                          |   | _ |
| O                |                     | 0            |                |                          | 0 |   |
|                  |                     |              |                |                          |   |   |
|                  | 0                   |              |                |                          |   |   |
|                  | Añ                  | adir columna |                |                          |   |   |
|                  |                     |              |                |                          |   |   |
|                  |                     |              |                |                          |   |   |
|                  |                     |              |                |                          |   |   |

Los anchos de columna se dividen en 12 tamaños diferentes del 1 al 12. Dependiendo de la visualización que desee, puede ajustar el ancho de la columna en consecuencia. Pase el mouse sobre la columna y luego haga clic en el icono **"Editar"** para personalizar el ancho de la columna.

Si desea mostrar 3 columnas para un elemento de menú, cree 3 columnas con un tamaño de ancho para cada columna de 4/12.

- Elija 12/12 para 1 columna de ancho completo
- Elija 6/12 para 2 columnas del mismo ancho
- Elija 4/12 para 3 columnas del mismo ancho
- Elija 3/12 para 4 columnas del mismo ancho

•••

| ← Editar columna            | 🔳 MENÚ DE PESTAÑAS 🗸 🖷 | HOGAR 🛔                                                              | MIXED CONTENTS V                                                                                                    | PRODUCTOS ~                                                          |                                                                                                    | ≡ 2 COLUMNAS ~                                                                                                    |
|-----------------------------|------------------------|----------------------------------------------------------------------|----------------------------------------------------------------------------------------------------|----------------------------------------------------------------------|----------------------------------------------------------------------------------------------------|----------------------------------------------------------------------------------------------------|
| Tamaño del ancho de columna |                        |                                                                      |                                                                                                    | •                                                                    | -                                                                                                    |                                                                                                    |
| Romper                      | 2 columnas             |                                                                      |                                                                                                    |                                                                      |                                                                                                    |                                                                                                    |
|                             |                        | •                                                                    | •                                                                                                    | •                                                                    | 0                                                                                                    | 0                                                                                                    |
|                             |                        | 1/12                                                                 | 2/12                                                                                                    | 3/12                                                                 | 4/12                                                                                                    | 5/12                                                                                                    |
|                             |                        |                                                                      |                                                                                                    |                                                                      |                                                                                                    |                                                                                                    |
|                             |                        |                                                                      |                                                                                                    |                                                                      |                                                                                                    |                                                                                                    |
|                             |                        |                                                                      |                                                                                                    |                                                                      |                                                                                                    |                                                                                                    |
|                             | ← Editar columna       | ← Editar columna<br>Tamaño del ancho de columna<br>2<br>C Romper C C | ← Editar columna<br>Tamaño del ancho de columna<br>2<br>C Romper C C Columna<br>2 columnas →<br>1/12<br>C Columnas →<br>1/12<br>C Columnas →<br>1/12 | ← Editar columna Tamaño del ancho de columna 2 C Romper ● Il/12 2/12 | ← Editar columna Tamaño del ancho de columna 2 C Romper ● Nomper ● I / 1/12 I / 1/12 I / | ← Editar columna Tamaño del ancho de columna 2 C Romper C 0 0 </td |

Si desea mostrar los bloques de columna en una fila para que se destaquen y atraigan la atención del espectador, puede habilitar la opción **"Romper"**. Aquí hay un ejemplo de la diferencia antes y después de activar la opción **"Romper"**.

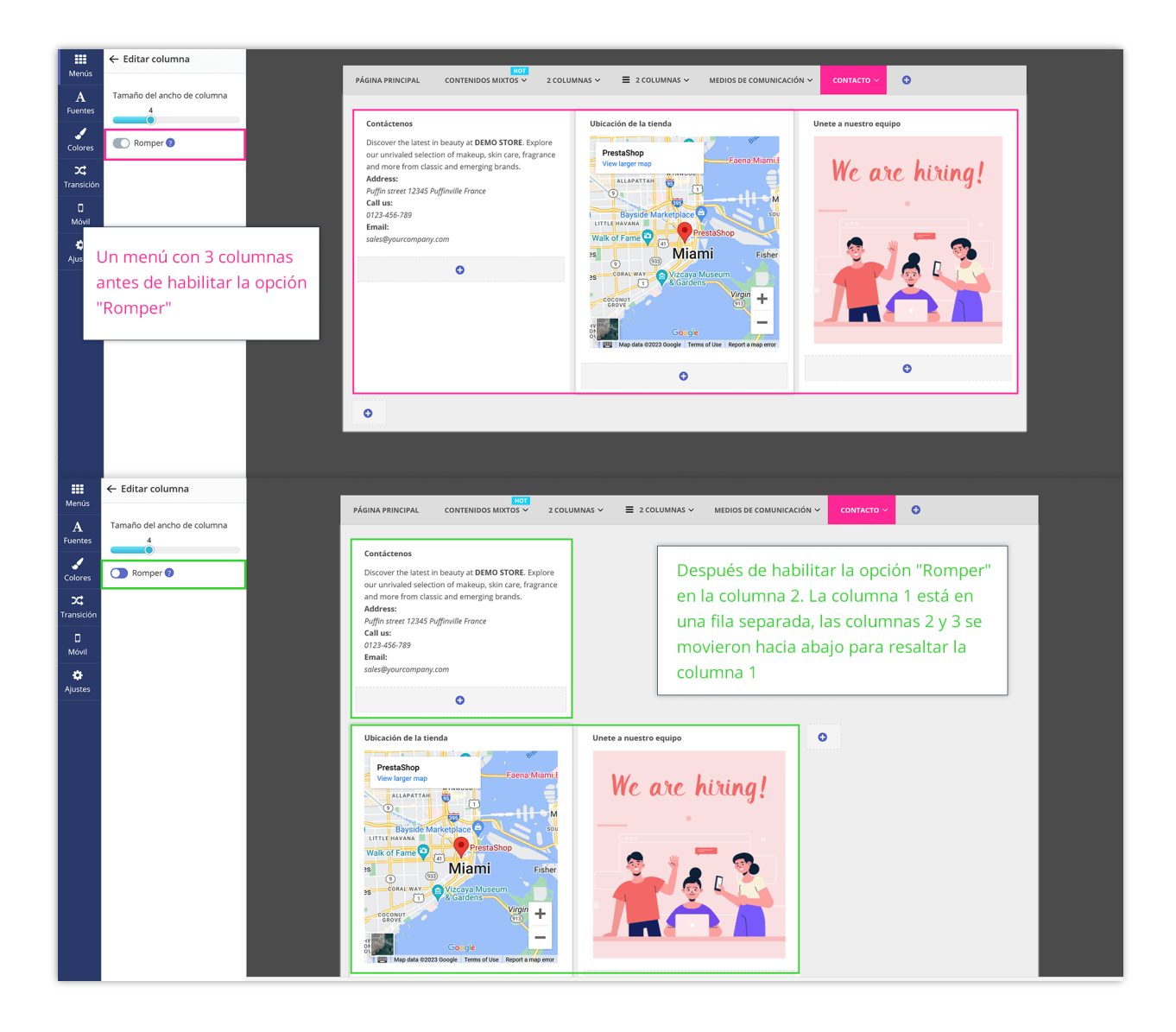

Puede arrastrar y soltar columnas para organizar su orden:

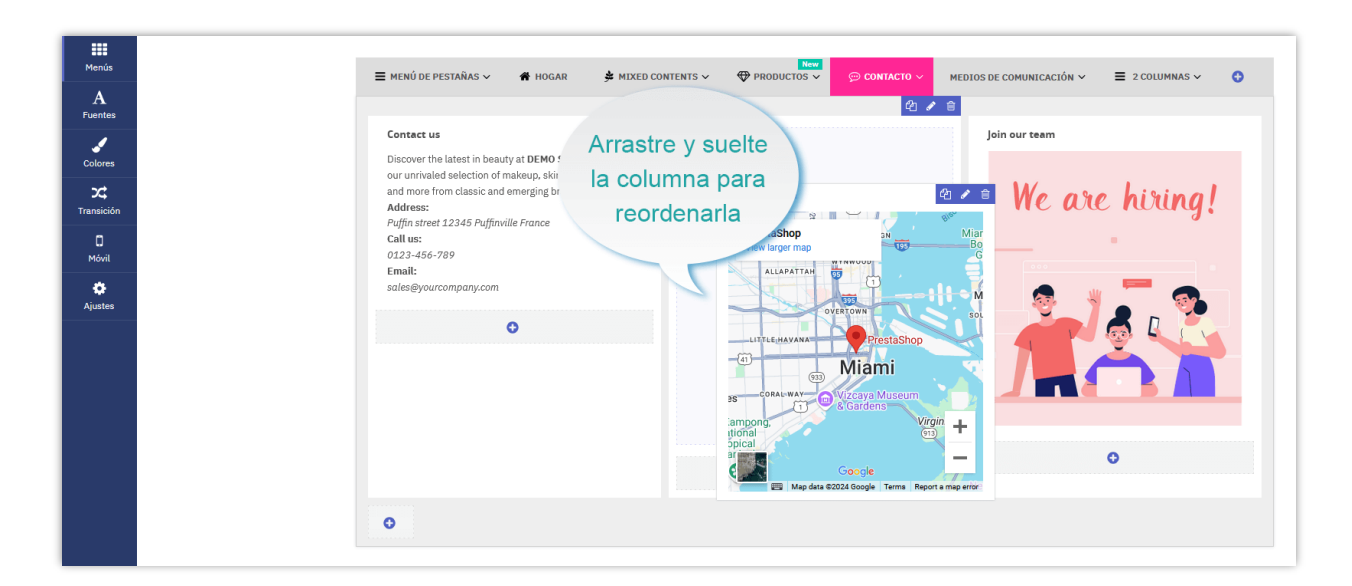

#### 5. Agregar un nuevo bloque

Después de agregar columnas en blanco para su nuevo menú. Ahora es el momento de hacer que su mega menú sea más detallado y atractivo creando bloques y llenando diferentes contenidos en su menú.

Cada tipo de contenido estará contenido en un bloque. **Pretty Menu** te permite agregar 7 tipos de bloques en tu mega menú:

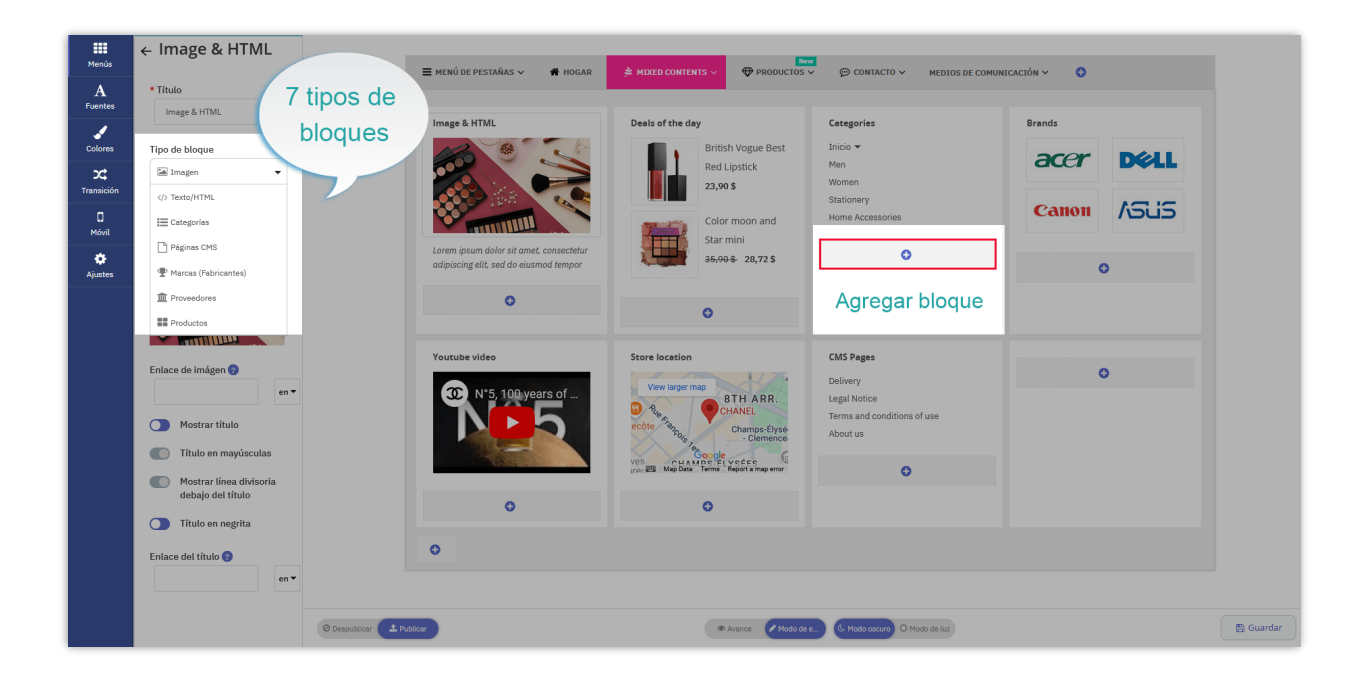

#### 5.1. Texto/HTML

Este tipo de bloque te permite agregar un párrafo de texto usando etiquetas HTML, incrustar un video o un mapa de Google usando iframe.

| Menús        | ← Título del                                                                                                    | ≡ menú de pestañas → 🗳 hogar                                                      |                                             | CONTACTO      MEDIOS DE COMUN           |                                                                                                    |
|--------------|----------------------------------------------------------------------------------------------------|-----------------------------------------------------------------------------------|---------------------------------------------|-----------------------------------------|----------------------------------------------------------------------------------------------------|
| A<br>Fuentes | * Título                                                                                                    |                                                                                   |                                             |                                         |                                                                                                    |
| Colorea      | Ties de blanue                                                                                                    | Image & HTML                                                                      | Deals of the day                            | Categories                              | Brands                                                                                                |
| <b>X</b>     | <pre>// Texto/HTML +</pre>                                                                                                    |                                                                                   | Red Lipstick                                | Men<br>Women                            | acer Dell                                                                                             |
| Transición   | * HTML/contenido de texto                                                                                                    |                                                                                   | Color moon and                              | Stationery<br>Home Accessories          | Canon ASUS                                                                                            |
| Aiustes      |                                                                                                    | Lorem ipsum dolor sit amet, consectetur<br>adipiscing elit, sed do eiusmod tempor | Star mini<br>35,90 \$ 28,72 \$              | o                                       | 0                                                                                                    |
|              | Párrafo ¥                                                                                                    | O                                                                                 | 0                                           |                                         |                                                                                                    |
|              | Lorem ipsum dolor sit<br>amet, consectetur<br>adipiscing elit, sed do<br>eiusmod tempor<br>incidiount ut labore et<br>dolore magna aliqua. | Youtube video                                                                     | Store location                              | CMS Pages<br>Delivery                   | 신 / 은<br>TÍTULO DEL ENCABEZADO 신 / 응                                                                  |
|              | <ul> <li>Mostrar título</li> <li>Título en mayúsculas</li> </ul>                                                                           | NC5                                                                               | Champs-Elyse<br>Champs-Elyse<br>Clemence    | Terms and conditions of use<br>About us | consectetur adipiscing elit, sed do<br>eiusmod tempor incididunt ut labore et<br>dolore magna aliqua. |
|              | Mostrar línea divisoria<br>debajo del título                                                                                               |                                                                                   | IFAL ETB Map Data Terms "Report a map error | 0                                       |                                                                                                    |
|              | Título en negrita                                                                                                    |                                                                                   | · · · · · · · · · · · · · · · · · · ·       |                                         |                                                                                                    |
|              | Enlace del título 🍘<br>en 🔻                                                                                                    | 0                                                                                 |                                             |                                         |                                                                                                    |
|              | =                                                                                                    | O Despublicar                                                                     | Avance Moda de e                            | G Modo ascuro O Modo de luz             |                                                                                                    |

• <u>Cómo obtener el código de iframe de video de YouTube</u>

Encuentre un video en YouTube> Haga clic en el botón **"Compartir"** debajo de cada video> Seleccione **"Incrustar"** > Copie el código iframe > péguelo en el cuadro **"HTML / Contenido de texto"** > Guardar

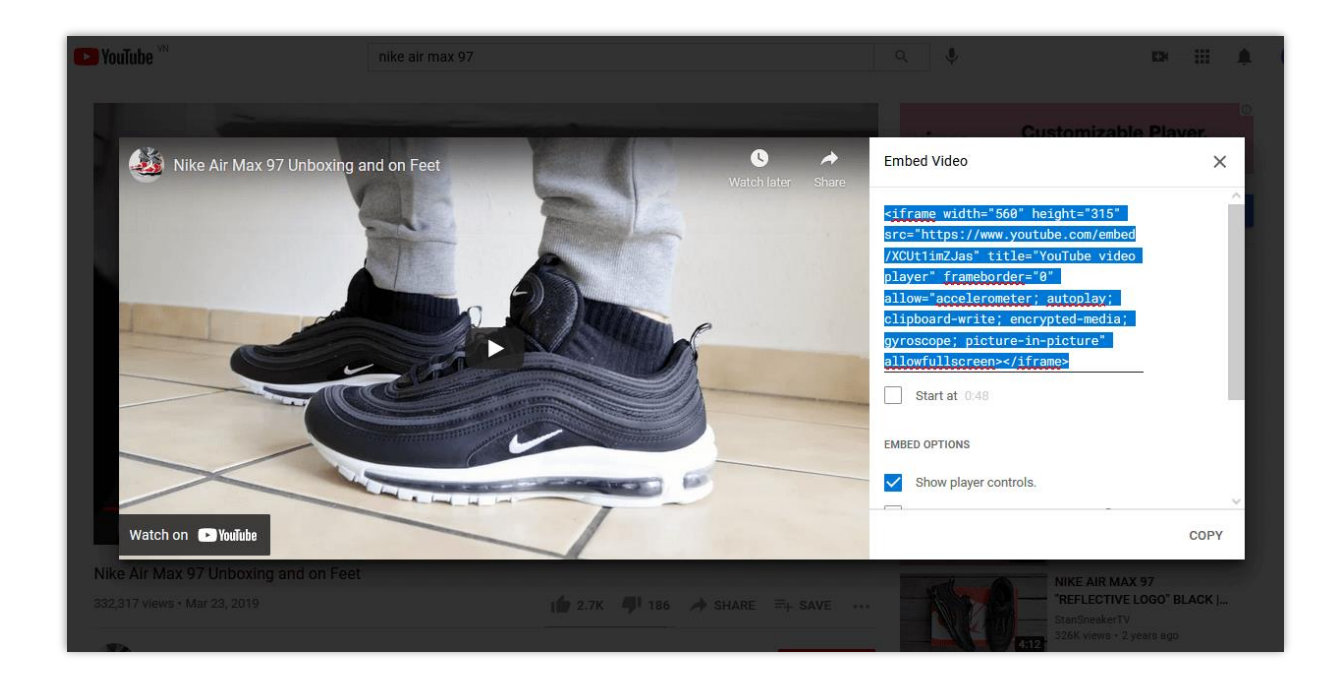

#### • <u>Cómo obtener el código iframe del mapa de Google:</u>

Encuentre un lugar en el mapa> Haga clic en el botón "**Compartir**" > Abra la pestaña "Incrustar un mapa" > Copie el código iframe > Pegue el enlace en el cuadro "HTML / Contenido de texto" > Guardar.

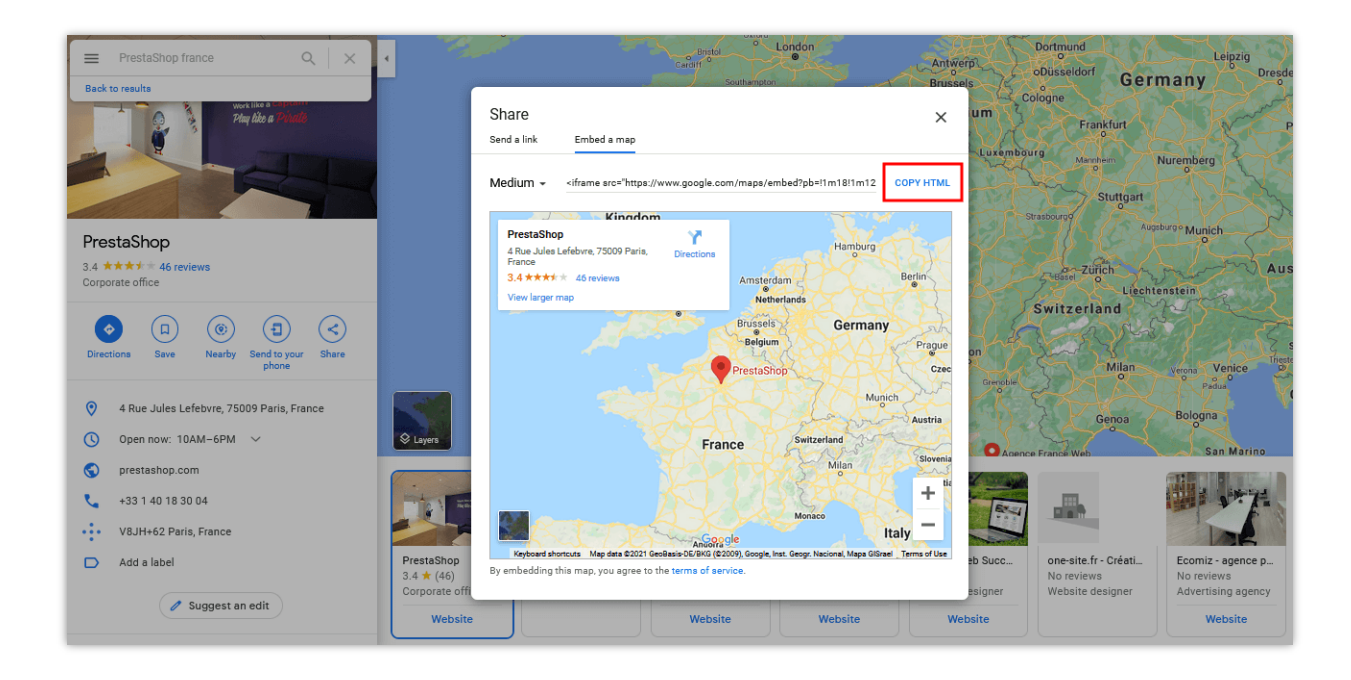

#### 5.2. Imagen

Al usar este tipo de bloque, puede cargar cualquier imagen con el siguiente formato: jpg, jpeg, png, gif.

|                 | ← Image & HTML          |                                                                                                    |                                                |                                                                     |                                                                                                    |
|-----------------|-------------------------|----------------------------------------------------------------------------------------------------|------------------------------------------------|---------------------------------------------------------------------|----------------------------------------------------------------------------------------------------|
| Menús           |                         | 🗮 MENÚ DE PESTAÑAS 🗸 🛛 👫 HOGAR                                                                                                    |                                                | 🖌 💬 CONTACTO 🗸 🛛 MEDIOS DE COMU                                     | INICACIÓN 🗸 👩                                                                                                    |
| A<br>Fuentes    | * Título                |                                                                                                    |                                                |                                                                     |                                                                                                    |
| 1               | image & HTML en •       | Image & HTML                                                                                                    | Deals of the day                               | Categories                                                          | Brands                                                                                                    |
| Colores         | Tipo de bloque          |                                                                                                    | British Vogue Best                             | Inicio 🕶                                                            | acer Dell                                                                                                    |
| X<br>Transición | Imagen 🔻                |                                                                                                    | 23,90 \$                                       | Women                                                               |                                                                                                    |
| ٥               | * Imagen 🔋              | A CONTRACTOR OF A CONTRACTOR OF A CONTRACTOR O | Color moon and                                 | Stationery<br>Home Accessories                                      | Canon /SUS                                                                                                    |
| Móvil           | Añadir archivo 😂        | Lorem insum delar eit amet, consecteur                                                                                                    | Star mini                                      | -                                                                   |                                                                                                    |
| ¢<br>Aiustes    | Imagen cargada:         | adipiscing elit, sed do eiusmod tempor                                                                                                    | 35,90 \$ 28,72 \$                              | O                                                                   | o                                                                                                    |
|                 |                         | 0                                                                                                    | 0                                              |                                                                     |                                                                                                    |
|                 | Enlace de imágen 🙆      | Youtube video                                                                                                    | Store location                                 | CMS Pages                                                           | TÍTULO DEL ENCABEZADO                                                                                                    |
|                 | en ▼<br>Mostrar título  | ® N*5, 100 years of                                                                                                    | View larger map<br>8TH ARR.<br>CHANEL<br>ecôte | Delivery<br>Legal Notice<br>Terms and conditions of use<br>About us | Lorem ipsum dolor sit amet.<br>consectetur adjuscing elit, sed do<br>eiusmod tempor incididunt ut labore et<br>dolore magna aliqua. |
|                 | Título en mayúsculas    |                                                                                                    | Ves CHAMPS ELVSEE                              |                                                                     | 0                                                                                                    |
|                 | Mostrar línea divisoria |                                                                                                    |                                                | U                                                                   |                                                                                                    |
|                 | Título en negrita       | 0                                                                                                    | 0                                              |                                                                     |                                                                                                    |
|                 |                         | 0                                                                                                    |                                                |                                                                     |                                                                                                    |
|                 | Enlace del título 😨     |                                                                                                    |                                                |                                                                     |                                                                                                    |
|                 | en 🔻                    |                                                                                                    |                                                |                                                                     |                                                                                                    |
|                 |                         | O Despublicar                                                                                                    | Avance Modo de                                 | s C. Modo oscuro O Modo de luz                                      | 🖺 Guarda                                                                                                    |

#### 5.3. Categorías

El tipo de bloque de categorías le permite mostrar la lista de categorías en su mega menú.

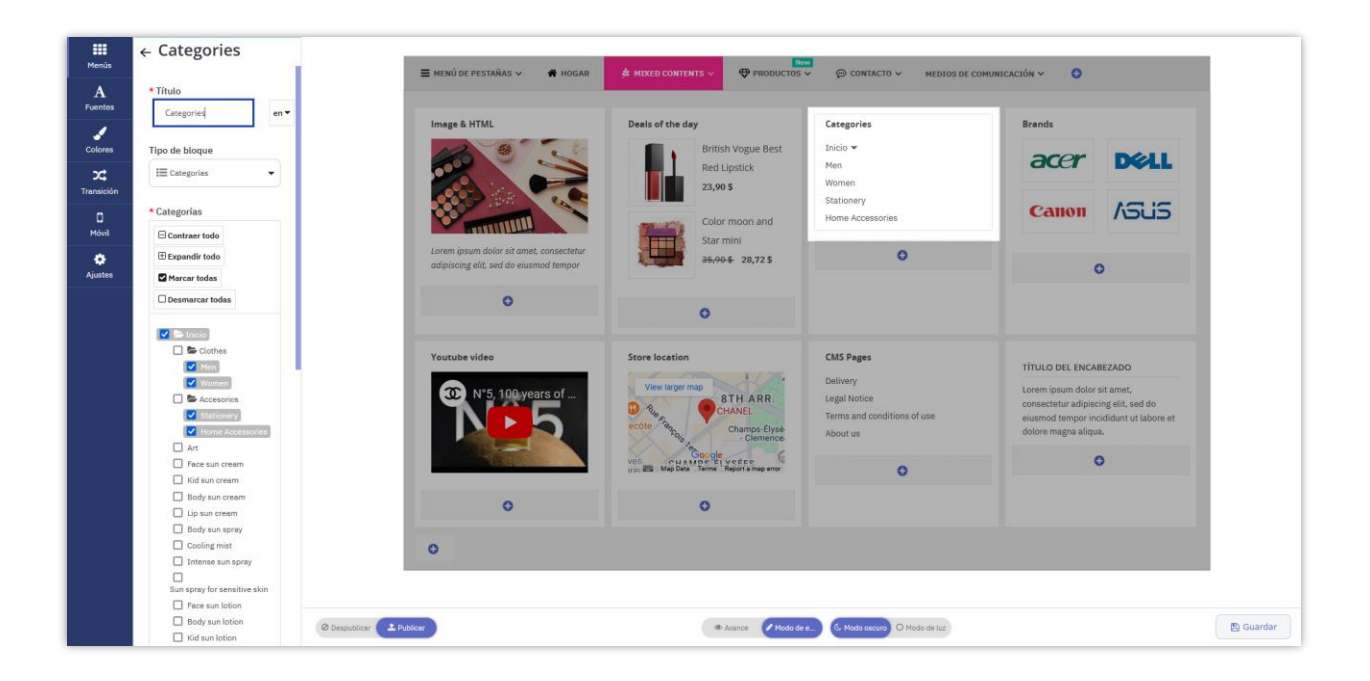

#### 5.4. Página de CMS

El tipo de bloque de páginas le permite mostrar una lista de páginas CMS en su mega menú.

| Menús                                               | ← CMS Pages                                                                                                    | - MENÚ DE DESTAÑAS 🗸 🗳 HOGAD                                                                                                    |                                                                                                    |                                                                                                    |                                                                                                    |
|-----------------------------------------------------|----------------------------------------------------------------------------------------------------|----------------------------------------------------------------------------------------------------|----------------------------------------------------------------------------------------------------|----------------------------------------------------------------------------------------------------|----------------------------------------------------------------------------------------------------|
| Menús<br>A<br>Fuentes<br>Colores<br>X<br>Transición | * Titulo<br>CMS Pages en •<br>Tipo de bloque<br>Páginas CMS •<br>* Páginas CMS •<br>Seleccione la página CMS •<br>Delivery x<br>Legal Notice x | ► NERVÍ DE PESTARÍAS ∨ ▲ HOGAR Inage & HTML Enege & HTML Enege intervention of the start, consectent adjoiscing elit, sed do eiusmad tempor | ♦ MIXED CONTENTS ● PRODUCTOR<br>Deals of the day<br>Filtish Yogue Best<br>Red Lipstck:<br>2,905<br>Clor moon and<br>star mini<br>3,604* 28,725 | Contracto ~ Mechas be con<br>Categories<br>Incio ~<br>Men<br>Women<br>Stationery<br>Home Accessories | RIFECACIÓN V O<br>Brands<br>Ceanon ASLIS<br>O                                                                                                    |
|                                                     | Term and conditions of use x<br>About us x<br>Titulo en mayúsculas<br>Mostrar línea divisoría<br>debajo del título<br>Titulo en negrita        | Youtube video                                                                                                    | Store location<br>View larger may<br>Change Store<br>Change Store<br>Change Store<br>Change Store<br>Change Store                              | CMS Pages<br>Delivery<br>Legal Notice<br>Terms and conditions of use<br>About us                     | TITULO DEL ENCABEZADO<br>Lorem ipsum dolor sit amet,<br>consectentur adipoienig elle, sed do<br>eiusmod tempor incidudur ut labore et<br>dolore magna aliqua. |
|                                                     | Enlace del título 🕐 en 🕶                                                                                                    |                                                                                                    | C Avance 🖉 Made de                                                                                                    | <ul> <li>A Mate secure O Mode de luz.</li> </ul>                                                     |                                                                                                    |

#### 5.5. Marca (Fabricantes)

También puede crear un bloque de marca, luego puede elegir el nombre de la marca y las imágenes que representan las marcas que desea mostrar.

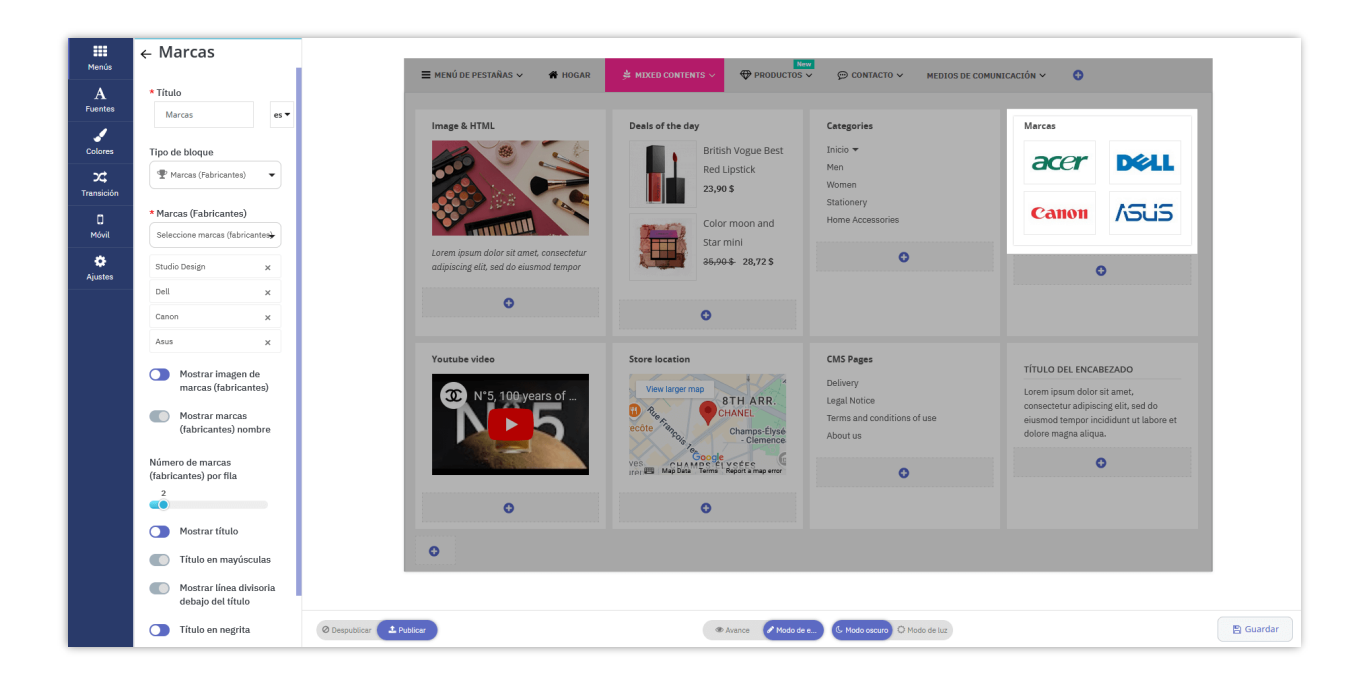

#### 5.6. Proveedores

Del mismo modo, el tipo de bloque de proveedores le permite mostrar listas de proveedores en su mega menú.

| Menús                    | ← Proveedores                                           | ≡ menú de pestañas ~ # Hogar                                                       |                                                                                           | CONTACTO      MEDIOS DE COMU            |                                         |
|--------------------------|---------------------------------------------------------|------------------------------------------------------------------------------------|-------------------------------------------------------------------------------------------|-----------------------------------------|-----------------------------------------|
| A<br>Fuentes             | * Título<br>Proveedores] es ▼                           | Jacob & HTMI                                                                       | Dask of the day                                                                           | Connection                              |                                         |
| Colores                  | Tipo de bloque                                          |                                                                                    | British Vogue Best<br>Red Lipstick                                                        | Inicio -<br>Men                         | acer Dell                               |
| Transición<br>D<br>Móvil | * Proveedores Por favor seleccione el proveedor         |                                                                                    | 23,90 \$ Color moon and Star mini                                                         | Vomen<br>Stationery<br>Home Accessories | Canon ASUS                              |
| ¢<br>Ajustes             | Bath & Body ×<br>Globe ×                                | Lorem ipsum dolor sit arnet, consectetur<br>adipiscing elit, sed do eiusmod tempor | <del>35,90\$</del> 28,72\$                                                                | 0                                       | 0                                       |
|                          | The body shop x                                         | 0                                                                                  | 0                                                                                         |                                         |                                         |
|                          | eCare X                                                 | Youtube video                                                                      | Store location<br>View larger map<br>8 TH ARR.                                            | CMS Pages<br>Delivery<br>Legal Notice   | PROVEEDORES<br>Bath & Body<br>Cloba     |
|                          | proveedores     Mostrar título     Título en mavúsculas | NES                                                                                | CHANEL<br>ecôle Champs-Elysé<br>- Clemence<br>Coocle Coocle<br>Champe Elysé<br>- Clemence | Terms and conditions of use<br>About us | The body shop<br>The face shop<br>eCare |
|                          | Mostrar línea divisoria<br>debajo del título            | 0                                                                                  | 0                                                                                         | v                                       | •                                       |
|                          | Título en negrita Enlace del título 3                   | 0                                                                                  |                                                                                           |                                         |                                         |
|                          | @ Despublicar                                           | ▲ Publicar                                                                         | Avance Modo de                                                                            | a C Modo cecuro O Modo de luz           | 🖺 Gua                                   |

#### 5.7. Productos

Hay 5 tipos de productos que puede elegir para que se muestren en su mega menú: productos nuevos, productos especiales, productos populares, los más vendidos y productos específicos.

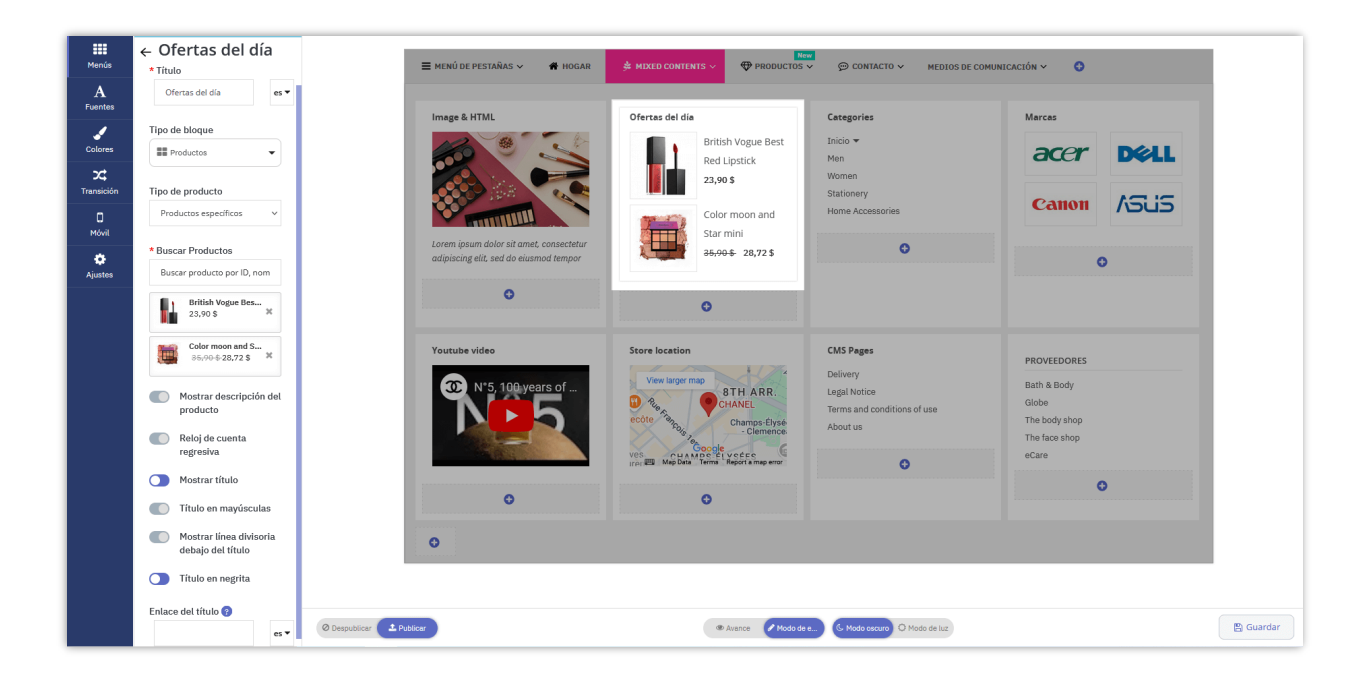

Para los primeros 4 grupos de productos, solo necesita elegir el nombre del tipo de producto, como: nuevos productos, los más vendidos, etc. El módulo **Pretty Menu** seleccionará automáticamente los productos mostrados en función de las estadísticas.

|                                                                                                    | HOT                                        | Nueva                                                        |                     |                                                              |                |                                                                            |
|----------------------------------------------------------------------------------------------------|--------------------------------------------|--------------------------------------------------------------|---------------------|--------------------------------------------------------------|----------------|----------------------------------------------------------------------------|
| PÁGINA PRINCIPAL CONTENIDO                                                                                                    | DS MIXTOS * PI                             | RODUCTOS *                                                   |                     |                                                              |                |                                                                            |
| iOferta especial!                                                                                                    | Nuevos produ                               | LED Floor Lamp<br>39,99 \$ 35,99 \$                          | Productos po        | Hummingbird<br>Printed Sweater<br>35,90 \$                   | Productos esp  | efficos<br>Wheat Leaf Cup And<br>Saucer Set<br>音音音音音(1)<br>150,00 \$       |
| And an analysis of the second second se |                                            | TJABBIG Basket<br>7.99\$ 7,19\$                              | <b>I</b> ļ          | Anillo De Mariposa<br>Con Amatista Love<br>Bugs<br>145,00 \$ | K              | Bone China<br>Expresso Paper<br>Cups<br>0.00 5<br>Seleccionado manualmente |
|                                                                                                    | Mejores venta                              | Love Ring In Rose<br>Gold With Diamonds<br>370,00 \$         | Productos es        | LED Floor Lamp<br>39.99 \$ 35,99 \$                          | Productos desi | color Block: Productos específicos<br>220,00 \$                            |
| Lorem ipsum dolor sit amet,<br>consectetur adipiscing elit, sed do<br>eiusmod tempor incididunt ut labore<br>et dolore magna aliqua.                                                                                                    | Ŗ                                          | Anillo De Mariposa<br>Con Amatista Love<br>Bugs<br>145,00 \$ | 14 15<br>Dias Horas | 42 51<br>Minutos Segundos                                    | <b>9</b> 35    | Color Block Serving<br>Set<br>475,00 \$                                    |
| Detectado autor<br>Productos nuevos, popu<br>especiales y más vendid                                                                                                    | <mark>náticamente</mark><br>Ilares,<br>Ios |                                                              | 13 15<br>Dias Horas | 42 51<br>Minutos Segundos                                    |                | Color Block Napkins<br>************************************                |

También puede elegir un producto específico de su tienda para mostrarlo en el mega menú buscando el nombre o ID del producto. Hay algunas opciones entre las que puede elegir para la configuración de visualización de su producto.

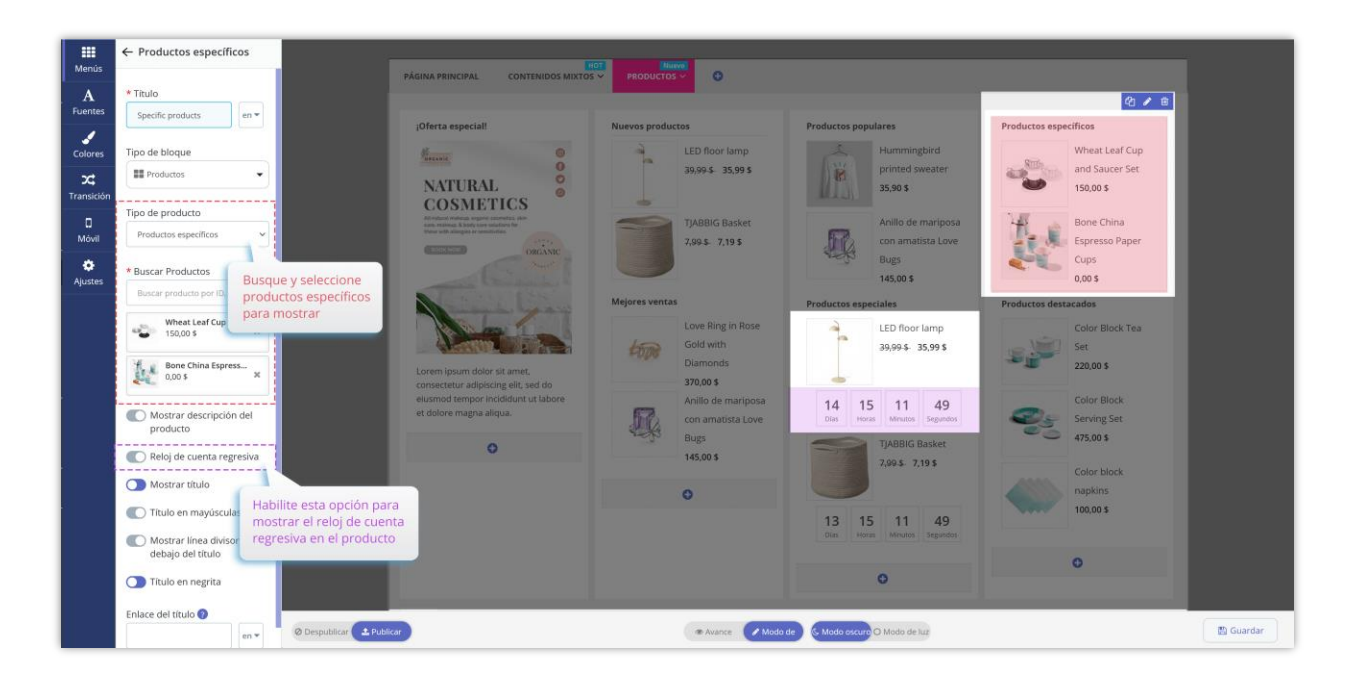

# NOTA:

La opción "**Cuenta Regresiva**" solo aplica para productos en oferta.

# IV. PERSONALIZA TU MEGA MENÚ

#### 1. Fuente

Puede seleccionar y personalizar diferentes fuentes y tamaños de fuente para un elemento de menú específico con esta opción:

• Menú principal

- Menú de pestañas
- Submenú: fuente del encabezado del submenú, tamaño de fuente del encabezado del submenú.
- Producto: nombre del producto, descripción del producto, precio del producto, precio de venta del producto, precio antiguo del producto.

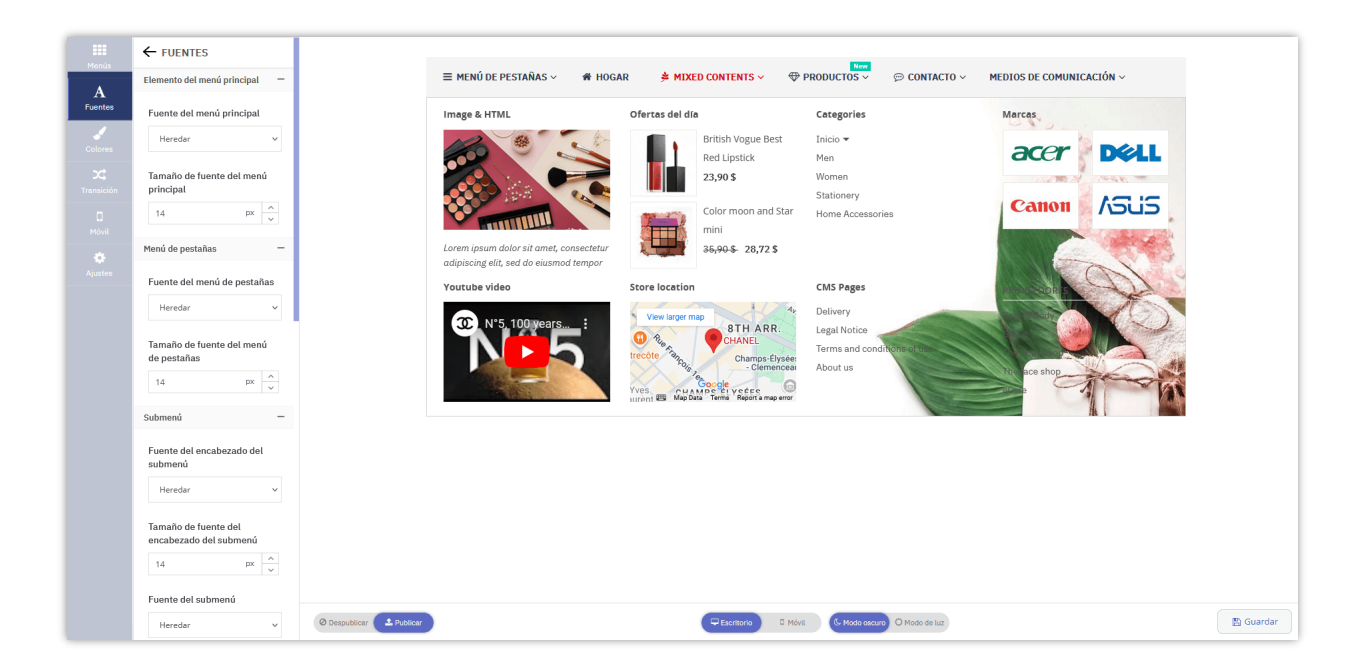

#### 2. Colores

En esta pestaña, también puede seleccionar un color para diferentes elementos del menú:

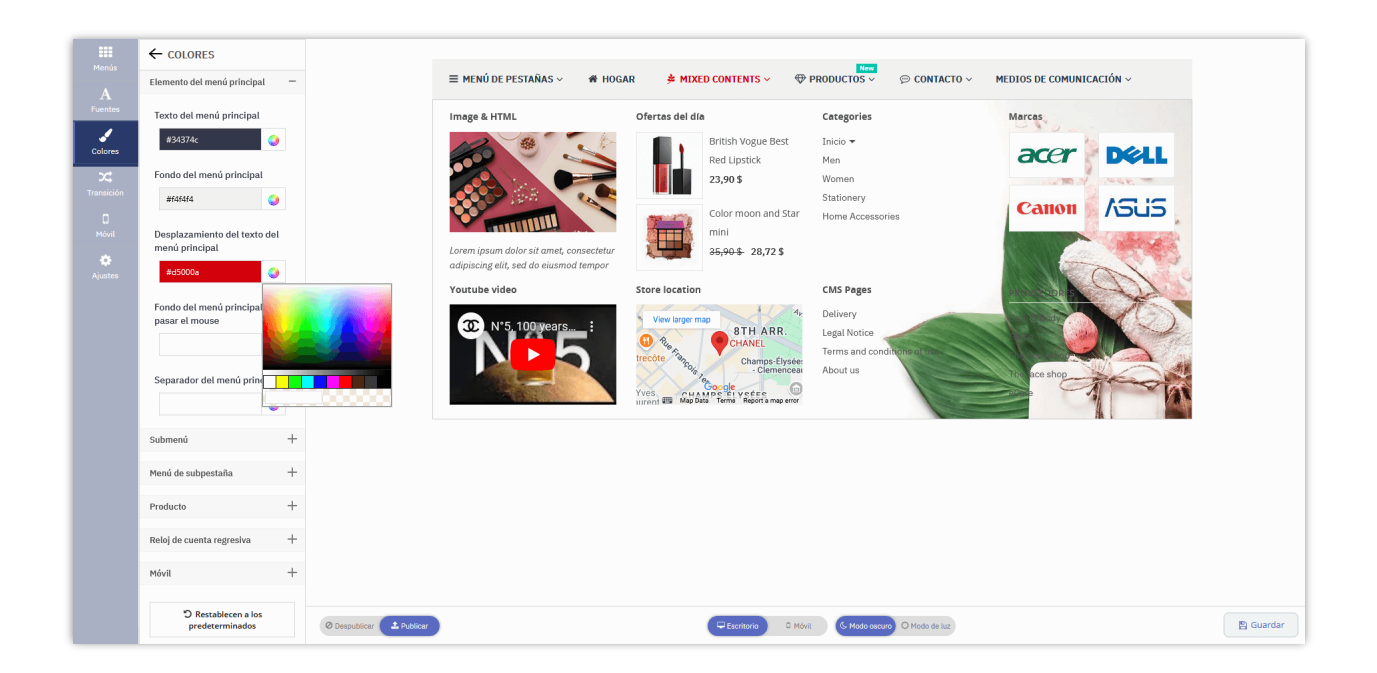

### 3. Transición

Seleccione un efecto de transición que desee aplicar a su menú. El módulo **Pretty Menu** proporciona 4 tipos de efectos de transición: predeterminado, deslizar hacia abajo, escalar hacia abajo, acercar.

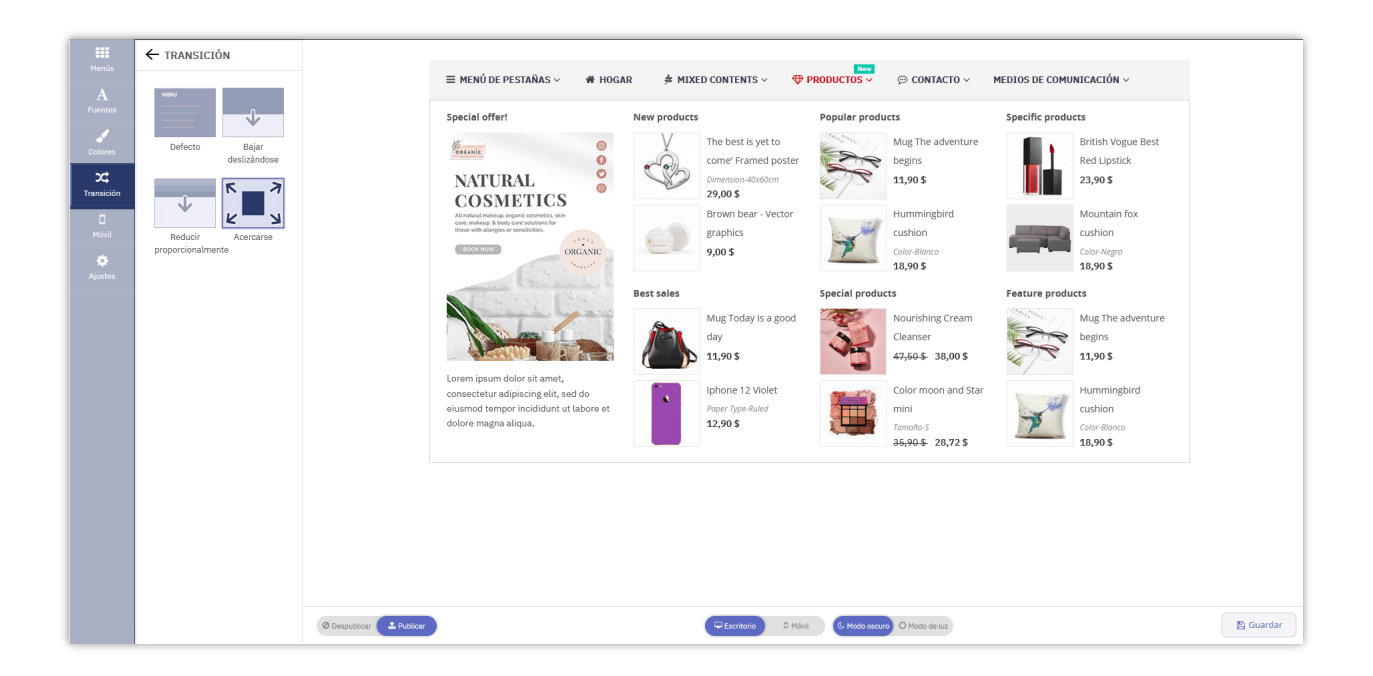

#### 4. Móvil

**Pretty Menu** proporciona 4 tipos de menús móviles para mostrar su menú en dispositivos móviles: Izquierda, Derecha, Abajo, Pantalla completa.

| (                  |          | (                  |       | (              |    | (              |        |
|--------------------|----------|--------------------|-------|----------------|----|----------------|--------|
| ≡ MENU <           | BACK & T | = my = MENU        | BACK> | E MENU         |    |                | < BACK |
| TAB MENU           | +        | Search of TAB MENU | +     | ≡ TAB MENU     | +  | ≡ TAB MENU     | +      |
| HOME               | ~        | HOME               |       | HOME           |    | HOME           |        |
| MIXED CONTENTS HOT | +        | MIXED CONTENTS     | +     | MIXED CONTENTS | +  | MIXED CONTENTS | +      |
| PRODUCTS           | *        | PRODUCTS           | *     | PRODUCTS       | +  | PRODUCTS       | +      |
| BANNERS            |          | BANNERS            | +     | MEDIA          | +  | MEDIA          | +      |
| BRANDS             | +        | BRANDS             | +     | BANNERS        | +  | BANNERS        | +      |
| CONTACT            | +        | CONTACT            | +     | BRANDS         | +  | BRANDS         | +      |
|                    |          | Lore               |       | CONTACT        | +  | CONTACT        | +      |
|                    |          | digniss            |       | POPULAR PRODUC | TS |                |        |
|                    |          |                    |       | -29%           |    |                |        |
|                    |          |                    |       |                |    |                |        |

| ₩ ← móvil                                                      |                                           |
|----------------------------------------------------------------|-------------------------------------------|
| Posición                                                       | ≡ MENU < BACK                             |
| A<br>Fuentes MINU (BACK MINU BACK)                             | ≡ MENÚ DE PESTAÑAS +                      |
| Colores                                                        | # HOGAR                                   |
| Izquierda Derecha                                              | ★ MIXED CONTENTS     +                    |
|                                                                | TO PRODUCTOS +                            |
| Móvil Abajo Pantalla                                           | 🗇 CONTACTO + <sub>retur</sub>             |
| completa<br>Viustes                                            | MEDIOS DE COMUNICACIÓN + or et<br>accenas |
| Texto del menú                                                 |                                           |
| Menu en 🕶                                                      |                                           |
| Botón de retroceso                                             |                                           |
| Back en •                                                      |                                           |
| Haga clic en el texto del 💽 🔿<br>menú para abrír su<br>submenú |                                           |
|                                                                |                                           |
|                                                                |                                           |
|                                                                | © Drepublicar  C. Modo de luz             |

# V. CONFIGURACIÓN GENERAL

En esta sección, le indicaremos cómo configurar los ajustes generales de su mega menú.

Desde la página de configuración de **Pretty Menu**, haga clic en la pestaña **"Configuración"** en la barra lateral.

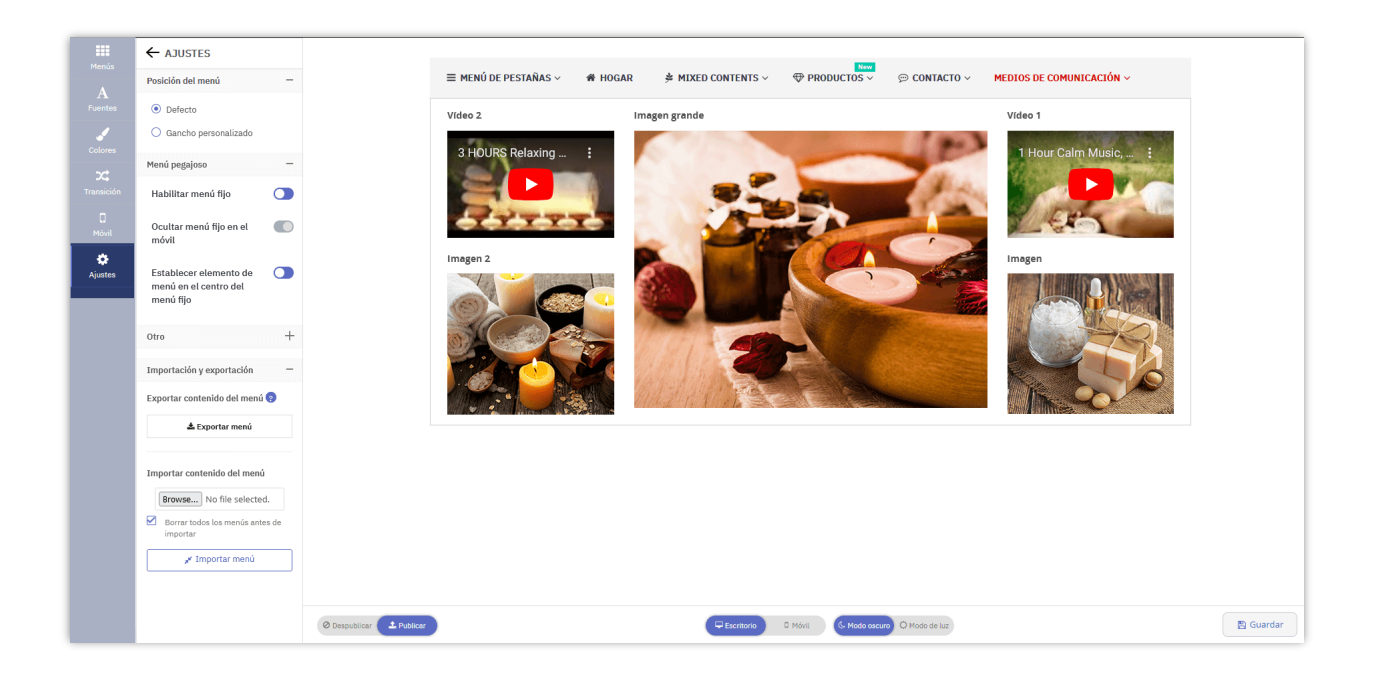

#### 1. Posición del menú

Seleccione una posición para mostrar su mega menú en la oficina principal:

**Por defecto:** el mega menú que creó reemplazará el menú predeterminado de su tema actual.

**Gancho personalizado:** Muestre el menú en cualquier lugar usando un gancho personalizado: si desea mostrar el mega menú en una posición específica, copie el gancho y péguelo en el archivo **"tpl"** donde desea mostrar el menú.

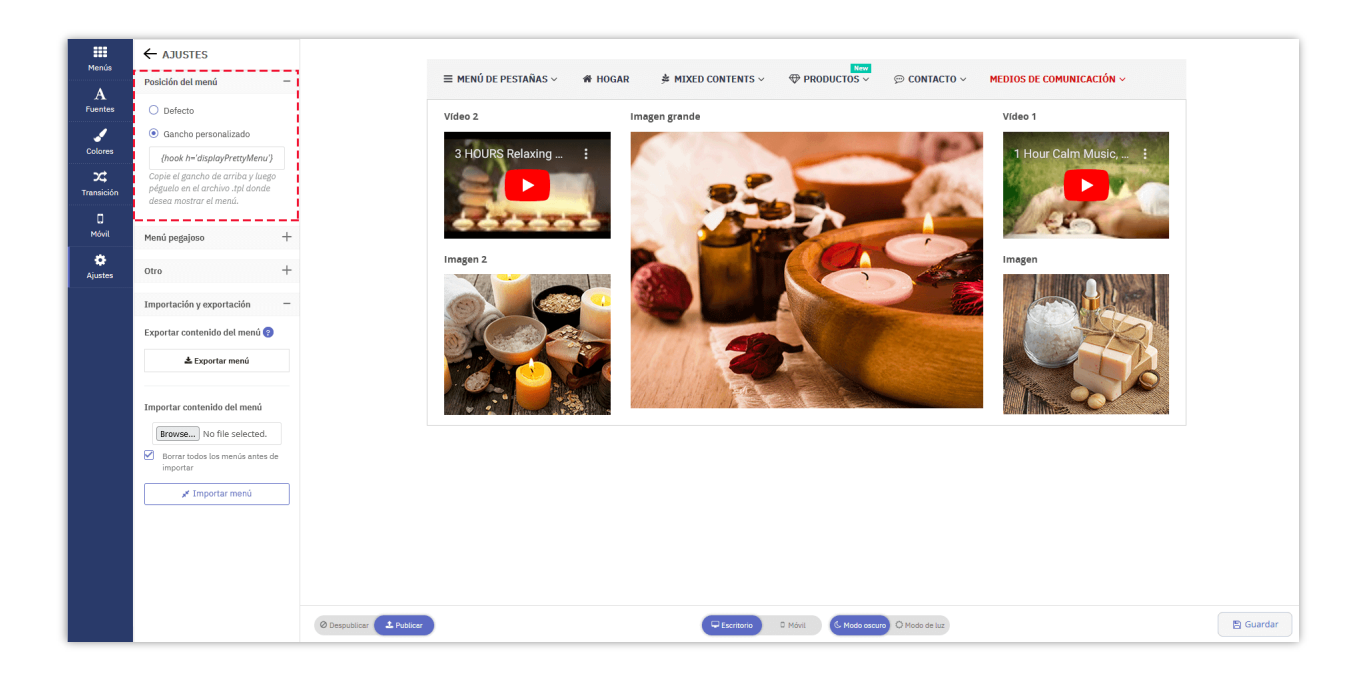

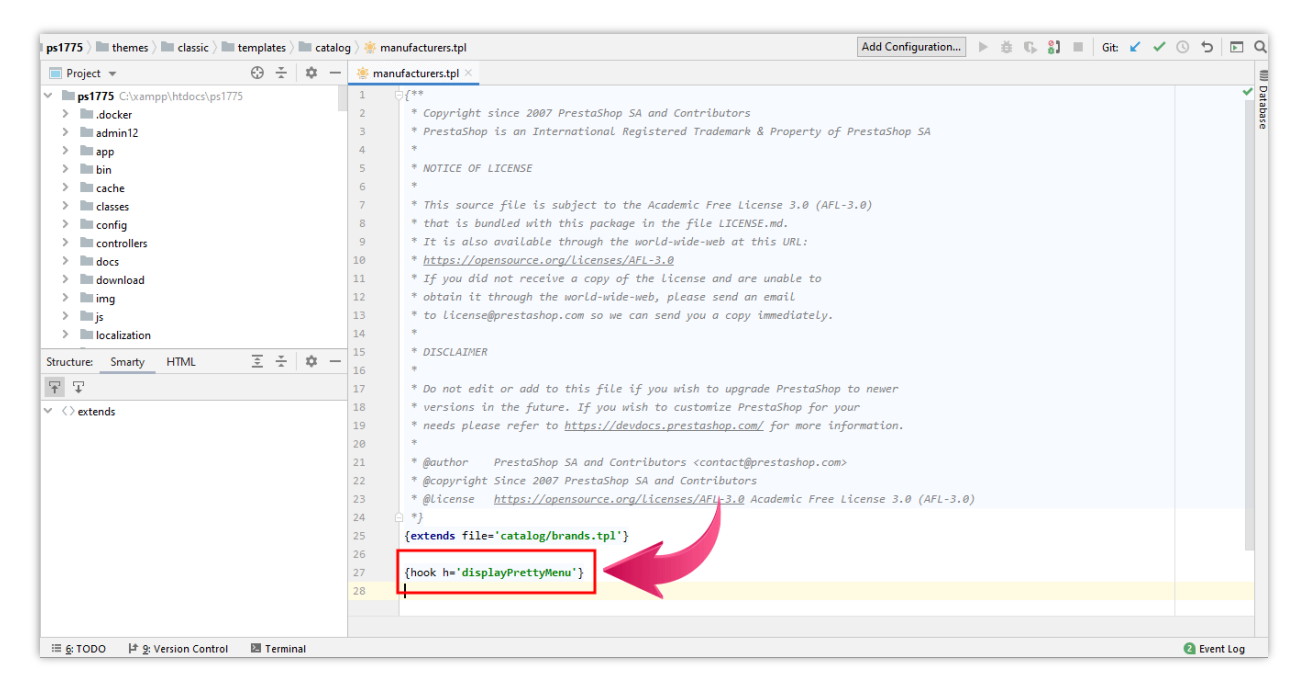

#### 2. Menú pegajoso

Cuando el usuario se desplaza hacia abajo, el menú fijo todavía está en la parte superior de la página si habilita el menú fijo. Puede encontrar y cambiar todas las opciones de configuración relacionadas con el menú fijo como desee aquí:

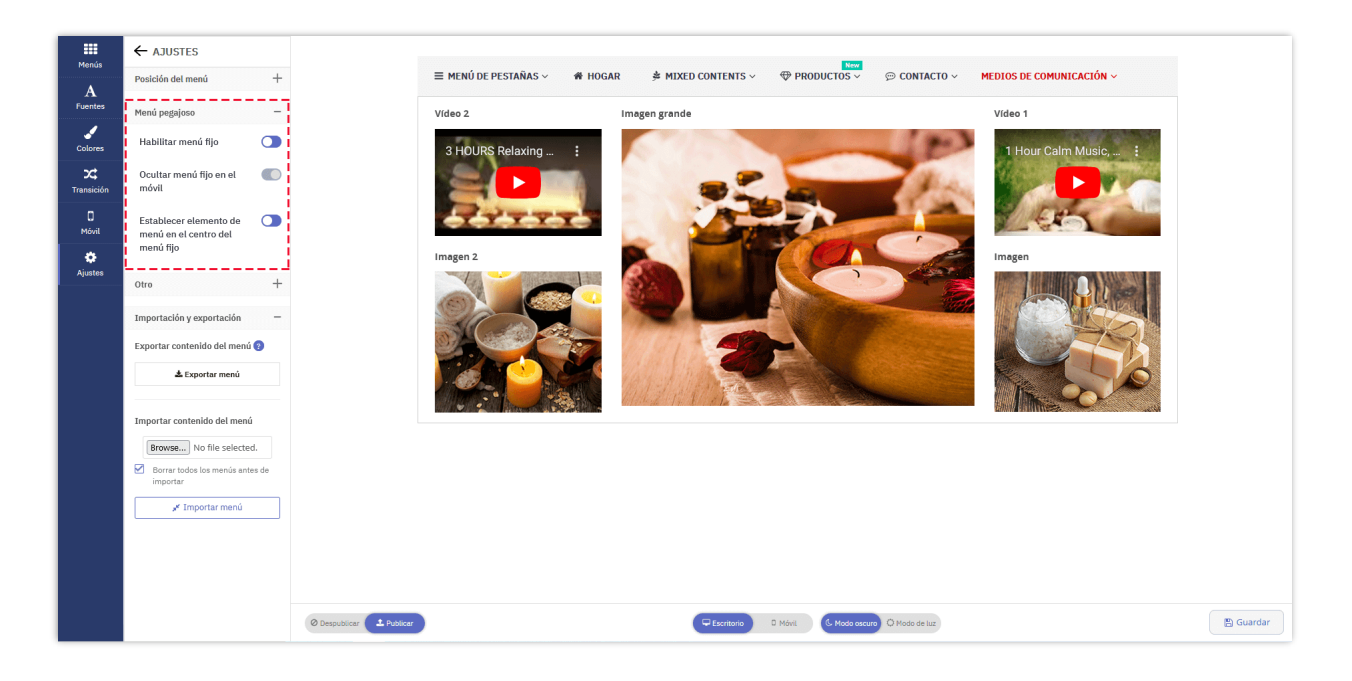

#### 3. Otros ajustes

También puede personalizar la altura del menú, el ancho, el tipo de animación de cuenta regresiva o elegir mostrar el carrito de compras, el cuadro de búsqueda, los enlaces de usuario, etc. en el menú principal.

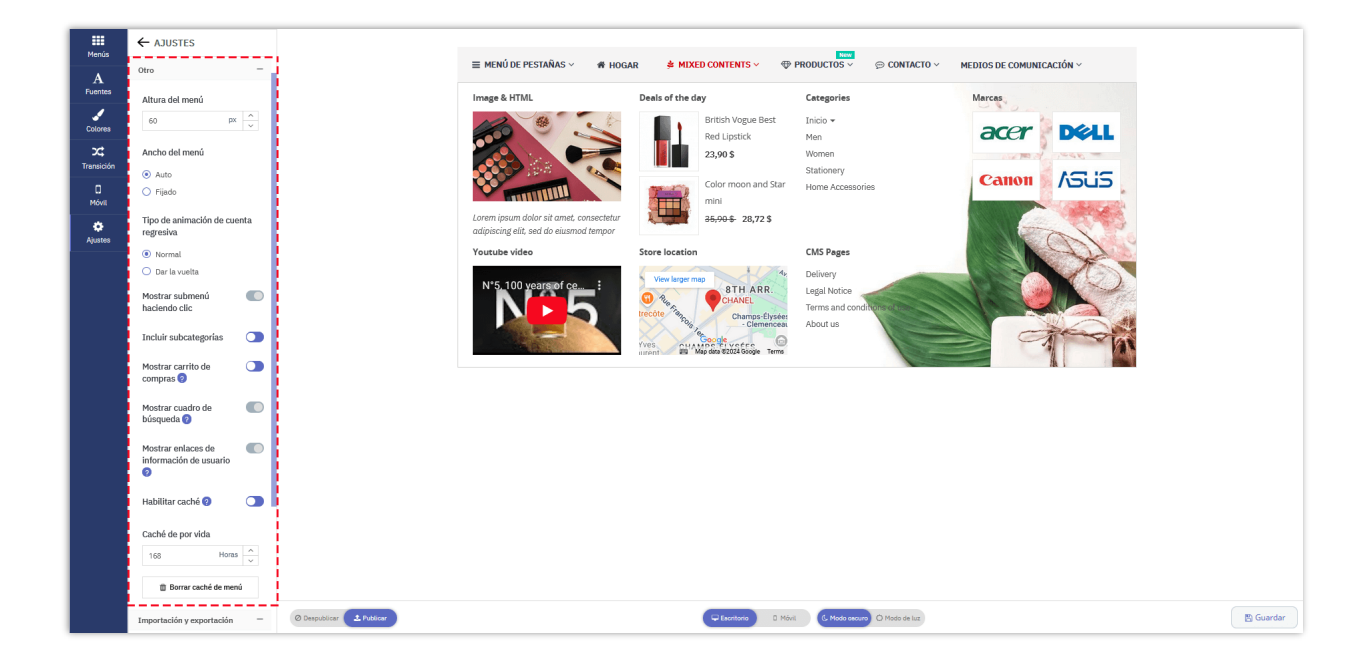

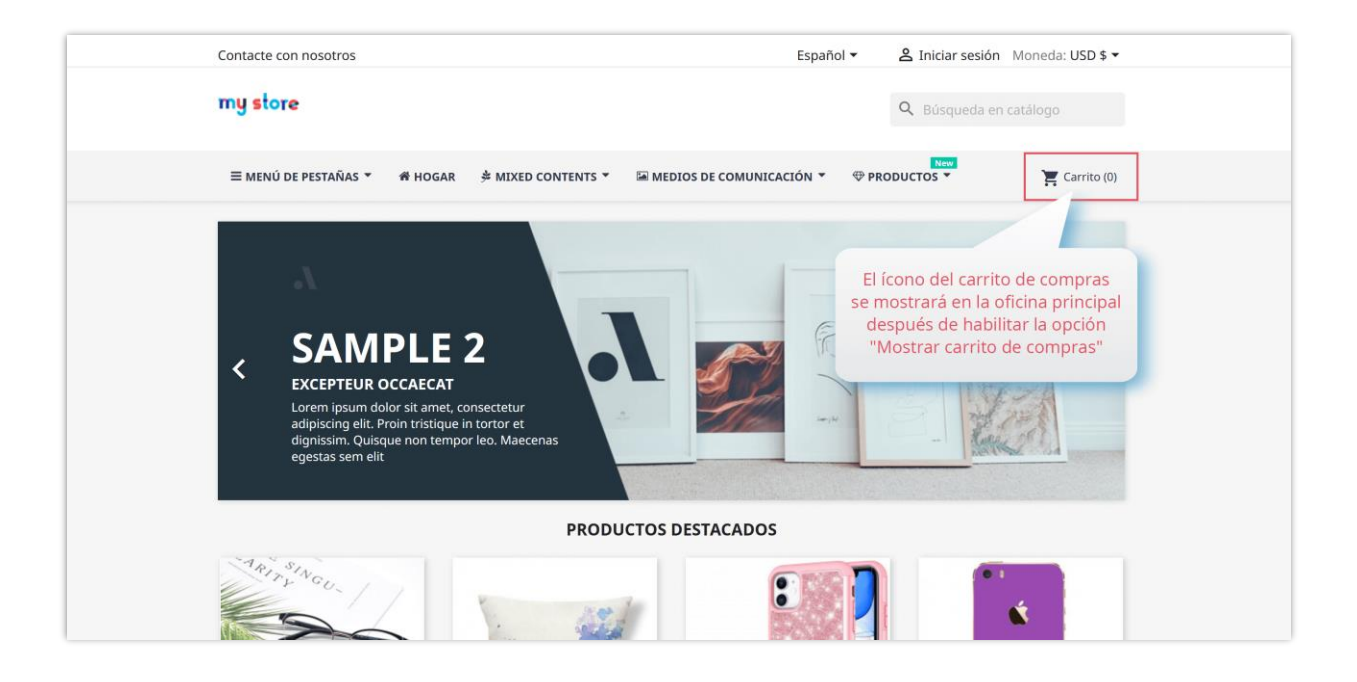

#### 4. Importación y exportación

Por comodidad y prevención de riesgos, hemos creado este módulo y le permitimos importar/exportar todo el contenido de su menú con un solo clic. Esta es una función avanzada y única en **Pretty Menu** que lo ayuda a hacer una copia de seguridad o transferir fácilmente el contenido del menú cuando sea necesario.

Haga clic en **"menú de importación/menú de exportación"** para importar o exportar el contenido de su menú.

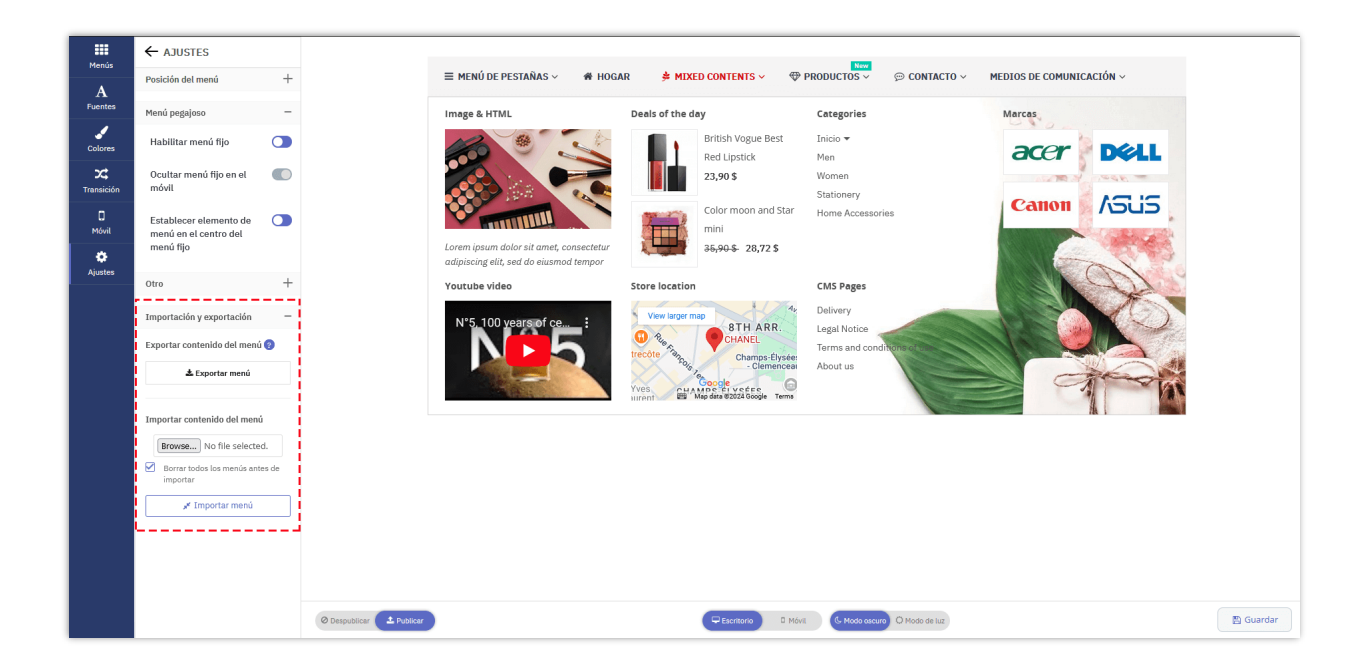

## VI. GRACIAS

Gracias de nuevo por comprar nuestro producto y revisar esta documentación. Esperamos que este documento sea útil y eficiente en la instalación y uso del módulo **Pretty Menu**. Si tiene alguna pregunta para la cual la respuesta no está disponible en este documento, no dude en contactarnos.